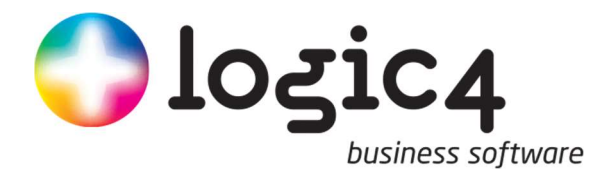

# Handleiding inrichting webshop

Next

Versie: april 2017

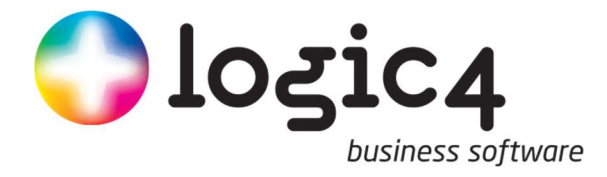

Logic4 B.V.Telefoon053 - 4361408Nijverheidstraat 3E-mailinfo@logic4.nl7511 JM EnschedeInternetwww.logic4.nl

© Copyright 2017 Logic4 B.V., Enschede, The Netherlands.

Alle rechten voorbehouden. De informatie in dit document kan zonder enige waarschuwing vooraf worden gewijzigd en houdt geen enkele verplichting in voor Logic4. Niets uit deze uitgave mag verveelvoudigd worden, in een geautomatiseerd gegevensbestand opgeslagen worden, of openbaar gemaakt worden door middel van druk, fotokopie, microfilm of op welke wijze dan ook, hetzij mechanisch, zonder voorafgaande schriftelijke toestemming van de uitgever.

Alle wijzigingen voorbehouden.

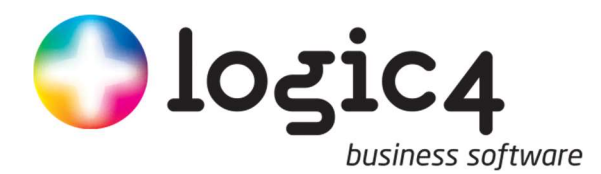

# Inhoudsopgave

| 1 | Alg                                    | Algemeen 5                                                              |  |  |  |  |
|---|----------------------------------------|-------------------------------------------------------------------------|--|--|--|--|
|   | 1.1                                    | Installatie Logic4                                                      |  |  |  |  |
|   | 1.2                                    | Startscherm                                                             |  |  |  |  |
| 2 | Ne                                     | ext webshop en pagina configuraties6                                    |  |  |  |  |
|   | 2.1                                    | Startpagina                                                             |  |  |  |  |
|   | 2.2                                    | Winkelmandje                                                            |  |  |  |  |
|   | 2.3                                    | Afrekenpagina                                                           |  |  |  |  |
| 3 | Inr                                    | richten items voor in de webshop1                                       |  |  |  |  |
|   | 3.1                                    | Inrichten combinatie aanbiedingen Fout! Bladwijzer niet gedefinieerd    |  |  |  |  |
|   | 3.2                                    | Inrichten aanbiedingen1                                                 |  |  |  |  |
|   | 3.3                                    | Inrichten Banners12                                                     |  |  |  |  |
|   | 3.4                                    | Inrichten CMS items                                                     |  |  |  |  |
|   | 3.5                                    | Inrichten Website elementen15                                           |  |  |  |  |
| 4 | We                                     | eergave instellingen webshop (per device)16                             |  |  |  |  |
|   | 4.1                                    | Responsive instellingen                                                 |  |  |  |  |
|   | 4.2                                    | Weergave Next-onderdelen17                                              |  |  |  |  |
|   | 4.3                                    | Weergave Artikelen                                                      |  |  |  |  |
|   | 4.3                                    | 3.1 Slider18                                                            |  |  |  |  |
| 5 | Pag                                    | gina configuratie22                                                     |  |  |  |  |
|   | 5.1                                    | Inrichten standaard pagina configuratie2                                |  |  |  |  |
|   | 5.1                                    | 1.1         Item toevoegen aan standaard pagina configuratie         22 |  |  |  |  |
|   | 5.2                                    | Afwijkende pagina configuraties                                         |  |  |  |  |
|   | 5.2                                    | 2.1 Product configuratie                                                |  |  |  |  |
|   | 5.2                                    | 2.2 Groep configuratie2                                                 |  |  |  |  |
|   | 5.2                                    | 2.3 Merk configuratie                                                   |  |  |  |  |
| 6 | Spe                                    | eciale functies                                                         |  |  |  |  |
|   | 6.1                                    | Aanbieding/kenmerk Layer28                                              |  |  |  |  |
|   | 6.1                                    | 1.1       Kleur coderingen aanbieding layer                             |  |  |  |  |
|   | 6.2                                    | Cadeauartikel                                                           |  |  |  |  |
|   |                                        |                                                                         |  |  |  |  |
|   | 6.3                                    | Lees meer                                                               |  |  |  |  |
|   | 6.3<br>6.4                             | Lees meer                                                               |  |  |  |  |
|   | 6.3<br>6.4<br>6.5                      | Lees meer                                                               |  |  |  |  |
|   | 6.3<br>6.4<br>6.5<br>6.6               | Lees meer                                                               |  |  |  |  |
|   | 6.3<br>6.4<br>6.5<br>6.6<br>6.7        | Lees meer                                                               |  |  |  |  |
| 7 | 6.3<br>6.4<br>6.5<br>6.6<br>6.7<br>Bel | Lees meer                                                               |  |  |  |  |

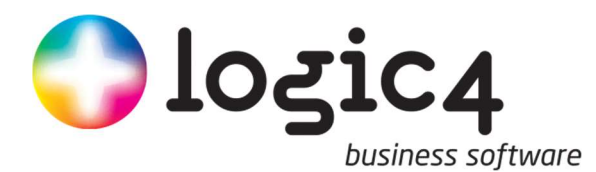

| 7.2          | Hoofdwebshopgebruiker                          |    |  |  |  |  |
|--------------|------------------------------------------------|----|--|--|--|--|
| 7.3          | Supervisor                                     | 37 |  |  |  |  |
| BIJLAG       | BIJLAGE 1: Voorbeelden Next-onderdelen webshop |    |  |  |  |  |
| Com          | Computer/Laptop                                |    |  |  |  |  |
| Tabl         | Tablet                                         |    |  |  |  |  |
| Sma          | Smartphone40                                   |    |  |  |  |  |
| Definities41 |                                                |    |  |  |  |  |

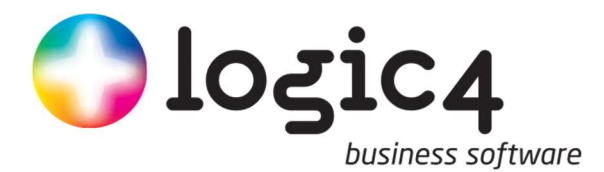

# 1 Algemeen

Dit document bevat de uitleg over de inrichting van de webshop met het Next platform. Er wordt als eerst uitleg gegeven hoe de webshop is opgebouwd. De webshop bestaat namelijk uit verschillende (vaste) onderdelen.

De onderdelen worden besproken en ook hoe je deze (geautomatiseerd) kunt vullen met diverse items. Denk bijvoorbeeld aan artikelen of banners.

Voordat de onderdelen gevuld kunnen worden met items moeten de items eerst gedefinieerd worden. In deze handleiding zal ook uitgelegd worden hoe alle items aangemaakt kunnen worden.

Nadat alle items aangemaakt zijn worden er een aantal voorbeelden gegeven. Ook worden er nog een aantal specifieke functies behandeld.

Wanneer dit document doorgenomen is zal de gebruiker in staat moeten zijn om de webshop zelf te beheren.

### 1.1 Installatie Logic4

Voordat de diverse items in de webshop geplaatst kunnen worden dient Logic4 geïnstalleerd te worden. Zie hiervoor de 'installatiehandleiding Logic4' die u ontvangen heeft.

### **1.2 Startscherm**

Wanneer Logic4 geïnstalleerd is en u ingelogd bent ziet u het volgende startscherm:

|                     | Logic i genio                         |                      | en a mgen          |                                                                                                    |                                                                                                    | - n v |
|---------------------|---------------------------------------|----------------------|--------------------|----------------------------------------------------------------------------------------------------|----------------------------------------------------------------------------------------------------|-------|
| <u>_</u> :          |                                       |                      | Logic4 - L         | ogic4 online demo omgeving 2016                                                                                                    |                                                                                                    | - U X |
| Start               |                                       |                      |                    |                                                                                                    |                                                                                                    |       |
| Nieuw               | Play Stop                             | 🔸 📱 🔛                | <b>O</b>           |                                                                                                    |                                                                                                    |       |
| Nieuwe Notities     | Salerteer station                     | Verbinden Bellen SMS | DMS Documenten     |                                                                                                    |                                                                                                    |       |
| Notities            | Internet radio Gebruikers             | Telefonie SMS        | Documenten         |                                                                                                    |                                                                                                    |       |
| Didi                | · · · · · · · · · · · · · · · · · · · |                      |                    |                                                                                                    |                                                                                                    |       |
|                     |                                       |                      |                    |                                                                                                    |                                                                                                    |       |
| Didi Didi           |                                       |                      |                    |                                                                                                    |                                                                                                    |       |
| Dashboard           |                                       |                      |                    |                                                                                                    |                                                                                                    |       |
| Artikelen           |                                       |                      |                    |                                                                                                    |                                                                                                    |       |
| Eenhedenregistratie |                                       |                      |                    |                                                                                                    |                                                                                                    |       |
| CRelaties           |                                       |                      |                    | <b>Jul Didi</b>                                                                                                    |                                                                                                    |       |
| Offerte             |                                       |                      |                    |                                                                                                    |                                                                                                    |       |
| Orders              |                                       |                      |                    | Welkom bij Didi, uw management dashboard.                                                                                                    |                                                                                                    |       |
| Facturatie          |                                       |                      |                    | Om vanuit deze applicatie gebruik te kunnen<br>maken van Didi, dient u bij uw persoonlijke                                                   |                                                                                                    |       |
| Order proces        |                                       |                      |                    | instellingen de logingegevens van Didi in te voeren.<br>Nadat u deze applicatie dan opnieuw opgestart<br>beefr wurdt u automatisch ingelogd. |                                                                                                    |       |
| POS                 |                                       |                      |                    |                                                                                                    |                                                                                                    |       |
| Administratie       |                                       |                      |                    |                                                                                                    |                                                                                                    |       |
| Communicatie        |                                       |                      |                    |                                                                                                    |                                                                                                    |       |
| Crganizer           |                                       |                      |                    |                                                                                                    |                                                                                                    |       |
| 🚨 пร                |                                       |                      |                    |                                                                                                    |                                                                                                    |       |
| HRM                 |                                       |                      |                    |                                                                                                    |                                                                                                    |       |
| Presentie           |                                       |                      |                    |                                                                                                    |                                                                                                    |       |
| Website             |                                       |                      |                    |                                                                                                    |                                                                                                    |       |
| Telecom             |                                       |                      |                    |                                                                                                    |                                                                                                    |       |
| Rapportage          | - Inklappen                           |                      | Welkom bij Logic4! |                                                                                                    | ▲ Logic4 Administrator ▲ ≪ < april 2017 >> >>                                                                                                    |       |
| Gebruikers          |                                       |                      |                    |                                                                                                    | & Logic4.Implementatie         m d w d v z z         v           & Logic4.Implementatie         10         27 28 29 30 31 1 2         34 5 6 7 8 9 |       |
| X Instellingen      |                                       |                      |                    |                                                                                                    | Logici, implementati 15 10 11 12 13 14 15 16     Logici, Implementati 19 17 18 19 20 21 22 23     Logici, Implementati 19 17 18 19 20 21 22 23     |       |
| ×*                  |                                       |                      |                    |                                                                                                    | Logic4.Implementati. 💌 1 2 3 4 5 6 7                                                                                                    |       |
| Afbeeldir           | ng 1-1                                |                      |                    |                                                                                                    |                                                                                                    |       |

Let op!!! De menu structuur kan wijzigen door (eventueel) ingestelde gebruikersrechten.

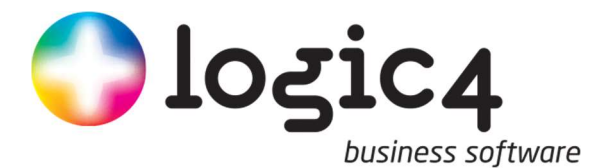

# 2 Next webshop en pagina configuraties.

Binnen de Next webshop wordt de lay-out van de pagina's via pagina configuraties aangestuurd. In de volgende hoofdstukken worden de diverse indelingen en de werking van de pagina's uitgelegd.

### 2.1 Startpagina

De startpagina is de pagina die een bezoeker van de webshop als eerste te zien krijgt. Voor de inrichting van de pagina's, is het van belang dat de naamgevingen met 'next-'beginnen, zoals hieronder getoond wordt. De standaard indeling van de startpagina van de webshop is als volgt:

| $\supset$ |  |
|-----------|--|
| andje     |  |
|           |  |
|           |  |
|           |  |
|           |  |
|           |  |
|           |  |
|           |  |
|           |  |
|           |  |
|           |  |
|           |  |
|           |  |
|           |  |
|           |  |
|           |  |
|           |  |

Afbeelding 2-1

De bovenste balk bevat de opties menu, zoekveld, inloggen en een knop om naar het winkelmandje te gaan. Deze balk is standaard en er kunnen geen aanpassingen in gedaan worden.

Onder de bovenste balk wordt het logo van de webshop geplaatst. Het logo dient bij Logic4 te worden aangeleverd en zal door Logic4 geplaatst worden.

#### Let op!!! Het logo kan niet door de gebruiker zelf geplaatst worden.

Naast het logo is er ruimte gereserveerd voor een balk waar diverse logo's in geplaatst kunnen worden. Zie afbeelding 2-2:

| 😂 Shop | 😁 14 dagen bedenktijd Voor 20.00 uur besteld, morgen gratis in huist 🕥 Pouswast www. |
|--------|--------------------------------------------------------------------------------------|
| LOGO   | LOGO BALK                                                                            |

#### Afbeelding 2-2

Onder het logo is ruimte voor een drietal regels: next-regel0, next-regel1 en next-regel2. Deze regels kunnen worden gebruikt voor bijvoorbeeld een banner slider (zie afbeelding 2-4 voor een voorbeeld) of een artikelgroepenbalk. Deze regels kunnen door de servicedesk, zo ingesteld worden, dat deze alleen op de voorpagina worden getoond, of dat deze op elke pagina terug komt. Een banner slider wordt bijvoorbeeld vaak alleen op de voorpagina getoond, terwijl de groepsstructuur op elke pagina terug komt. De groepsstructuur is de verdeling van alle artikelen in diverse menu items. (Zie afbeelding 2-3)

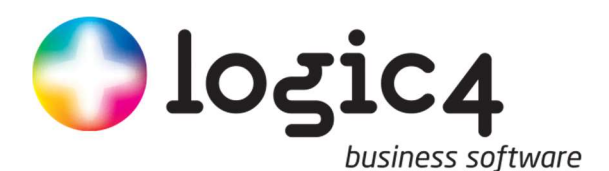

| *    | Glazen  | Herenmode | Kantoor | Koken | Lingerie | Printers | Schoenen | Smartphones | Stempels | Stofzuigers |
|------|---------|-----------|---------|-------|----------|----------|----------|-------------|----------|-------------|
|      | Champag | neglazen  | 1       |       | 1 K 100  |          |          |             |          |             |
| Afbe | elding  | 2-3       |         |       | 1. 1.    |          |          |             |          |             |

Let op! Op de afrekenpagina wordt de groepenstructuur niet weergegeven.

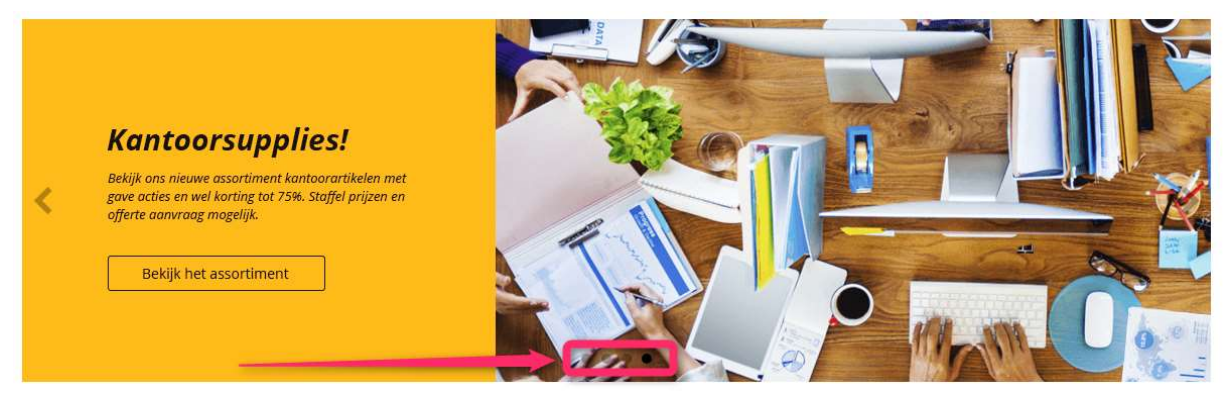

Afbeelding 2-4

Na de Next-regels is er ruimte voor de voorpagina. (zie afbeelding 2-1 next-voorpagina) Hier kunnen bijvoorbeeld artikelen, CMS items en/of banners geplaatst worden. (Zie hoofdstuk 4 voor het inrichten van de items voor de webshop).

Onder de inhoud van de voorpagina komt de subfooter (next-subfooter). Hierin kan bijvoorbeeld de optie 'aanmelden nieuwsbrief' en de knop 'bel mij terug' komen te staan. Zie afbeelding 2-5. Aanmelden nieuwsbrief Bel mij terug

| E-mailadres Aanm | Naam | Telefoonnummer | Bel mij |
|------------------|------|----------------|---------|
|------------------|------|----------------|---------|

#### Afbeelding 2-5

Let op!!! Indien genoemde opties niet beschikbaar zijn dan dienen de opties nog door Logic4 aangezet te worden.

Onder de sub-footer komt de footer (next-footer) Hier staan bijvoorbeeld diverse links en adres gegevens. (Zie afbeelding 2-6):

| Klantenservice           | Webshop Shop                           | In het kort                                                                    |
|--------------------------|----------------------------------------|--------------------------------------------------------------------------------|
| > Algemene voorwaarden   | Logic4 Shop                            | Shop is het e-commerce platform van Logic4. Shop is een responsive en adaptive |
| Cartridge selector       | Nijvernelostraat 3<br>7511 JM Enschede | platform, geneel naar eigen wens in te richten en geschikt voor alle branches. |
| > Bestellen              |                                        | Zowel op B2B als B2C vlak voldoet Shop aan de allernieuwste standaarden. Meer  |
| > Betaling               | ₩ www.logic4.nl                        | informatie? Check Logic4.nl.                                                   |
| > Privacy                | <b>6</b> 053-4361408                   |                                                                                |
| > Retouren               | info@logic4.nl                         | Volg ons                                                                       |
| > Verzending & bezorging |                                        | 👎 in 🗹 🗵                                                                       |
| Afheelding 2-6           |                                        |                                                                                |

Afbeelding 2-6

Tot slot is er ruimte voor een optionele copyright footer (next-copy-footer). Hier kan een extra melding worden geplaatst. Zie afbeelding 2-7 voor een voorbeeld van een copyright footer:

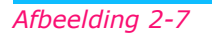

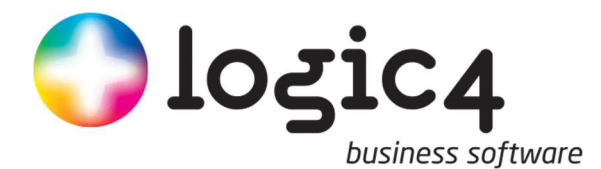

### 2.2 Winkelmandje

Wanneer de klant een artikel in het mandje heeft geplaatst en klikt op 'doorgaan met betstellen' of de klant klikt rechtsboven op 'winkelmandje' en vervolgens op bestellen dan verschijnt de pagina 'winkelmandje'. Deze pagina is <u>niet</u> dynamisch. Met andere woorden, dit is een standaard pagina en (nog) niet naar eigen wens in te richten. (Zie afbeelding 2-8)

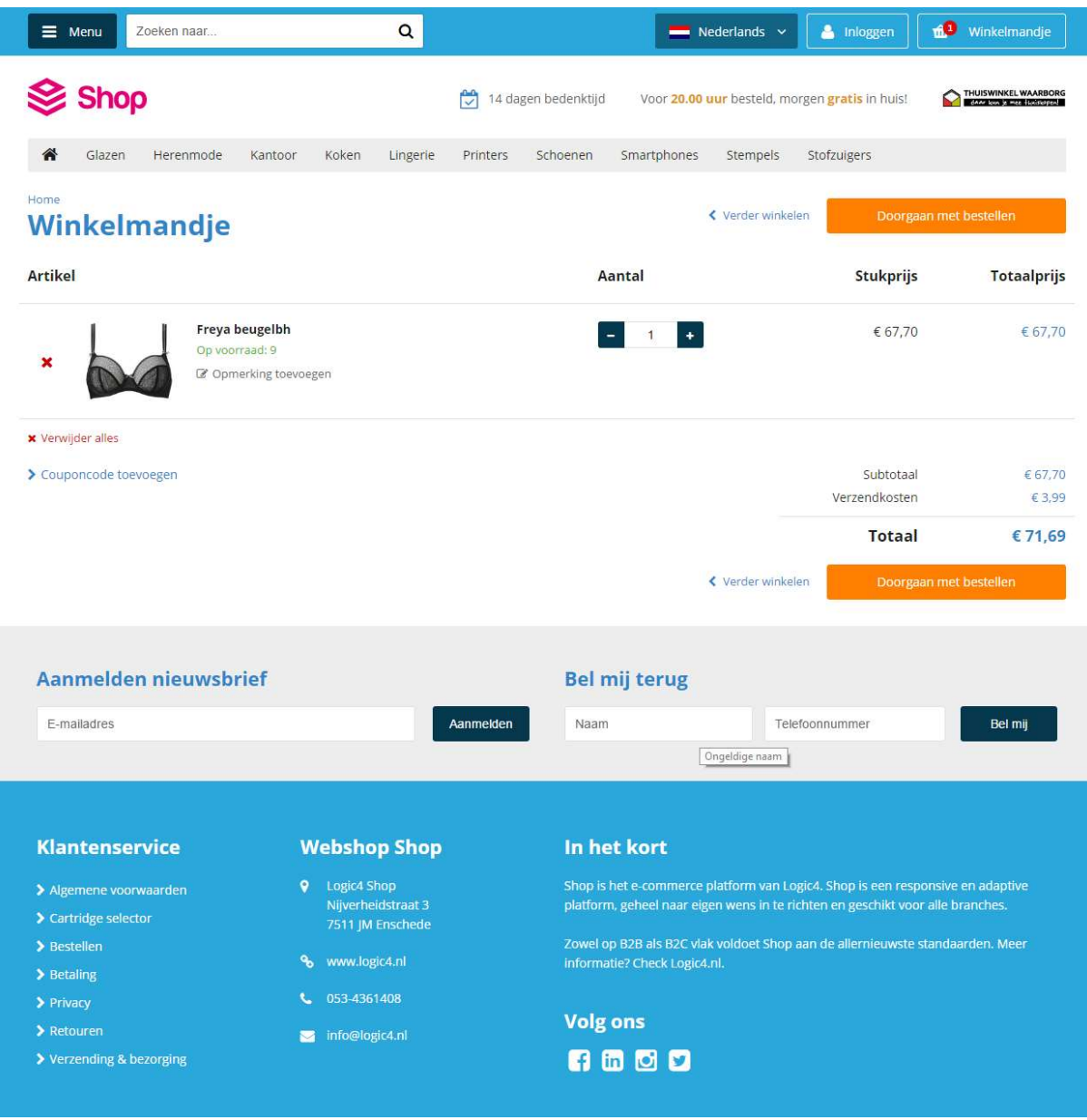

Afbeelding 2-8

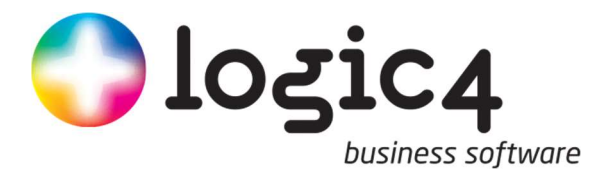

# 2.3 Afrekenpagina

Voor de afrekenpagina wordt een aparte pagina indeling en pagina configuratie gebruikt. Er is voor een aparte pagina indeling gekozen zodat de koper niet afgeleid wordt door allerlei extra informatie tijdens het afrekenproces. De standaard indeling van de afrekenpagina is als volgt:

|                               | Logic4 Next  |
|-------------------------------|--------------|
| くしく へん (http://next.logic4.nl |              |
| Logo                          | next-logobar |
| Checkoutpagina                |              |
|                               |              |
|                               |              |
|                               |              |
|                               |              |
|                               |              |
|                               |              |
|                               |              |
|                               |              |
|                               |              |
|                               |              |
|                               |              |
|                               |              |
|                               |              |
|                               |              |
|                               |              |
|                               |              |
|                               |              |
| next-checkout-footer          |              |
|                               |              |

Afbeelding 2-9

Net als bij de voorpagina wordt hier het Logo en next-logobar getoond met exact dezelfde afmetingen zoals de voorpagina. (Zie afbeelding 2-2).

Vervolgens wordt bij het onderdeel 'checkoutpagina' de betaalpagina functionaliteit getoond. Zie afbeelding 3-2: Afrekenen

| Gegevens                                          | Bezorging                                                                                                    | De bestelling                                                            |  |
|---------------------------------------------------|----------------------------------------------------------------------------------------------------|--------------------------------------------------------------------------|--|
| Particulier                                       | <ul> <li>Afhalen in de winkel<br/>(1-3 werkdagen)</li> </ul>                                                              | Gratis 1x Apple IPhone 6 16 GB Space Gray                                |  |
| Naam<br>Dhr.   Mevr.                              | PostNL     (1 werkdag)                                                                                                    | Gratis Subtotaal € 786,50<br>Verzendkosten Gratis                        |  |
| Voornaam * Tussenv.                               | <ul> <li>De volgende werkdag geleverd<br/>Vandaag voor 17:00 besteld is morgen al<br/>in huist</li> </ul>                 | € 3.03 Totaal € 786,50                                                   |  |
| Achternaam                                        | <ul> <li>Bezorging per drone</li> </ul>                                                                                   | Opmerking & referentie                                                   |  |
| Adres                                             | Deze nieuwe bezorgdienst is sinds kort<br>mogelijk. Bezorging kan alleen als er<br>iemand op het bezorgadres aanwezig is. | Bestelling mag in delen geleverd worden                                  |  |
| Postcode * Huisnr. * Toev.                        | Potoslujizo                                                                                                    | Referentie (optioneel)                                                   |  |
| Straatnaam                                        | Geen aflevermethode geselecteerd.                                                                                         | Opmerking (optioneel)                                                    |  |
| Woonplaats                                        |                                                                                                    |                                                                          |  |
| Nederland                                         | Account aanmaken?<br>Maak een account aan en bewaar alle gegeve                                                           | ins.                                                                     |  |
| < Selecteer >                                     | Wachtwoord Door verder te gaan wordt er akkoord gega                                                                      |                                                                          |  |
| Afleveradres                                      | Wachtwoord bevestigen                                                                                                    | algemene voorwaarden en wordt er een betalingsverplichting<br>aangegaan. |  |
| <ul> <li>Op bovenstaand adres bezorgen</li> </ul> |                                                                                                    | Bestelling plaatsen                                                      |  |
| <ul> <li>Op een ander adres bezorgen</li> </ul>   |                                                                                                    | < Wilzie winkelmandie                                                    |  |
| E-mailadres                                       |                                                                                                    |                                                                          |  |
| Ja, meld mij aan voor de nieuwsbrief!             |                                                                                                    |                                                                          |  |
| Telefoonnummer                                    |                                                                                                    |                                                                          |  |
|                                                   |                                                                                                    |                                                                          |  |
| * Verplichte velden                               |                                                                                                    |                                                                          |  |
|                                                   |                                                                                                    |                                                                          |  |

#### Afbeelding 2-10

De teksten onder de verschillende opties kunnen (eventueel) naar eigen wens aangepast worden.

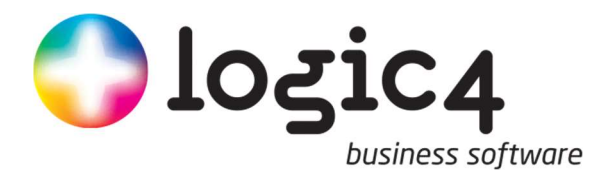

Tot slot wordt er met een aparte checkout footer afgesloten (next-checkout-footer). Voorbeeld van een checkout footer:

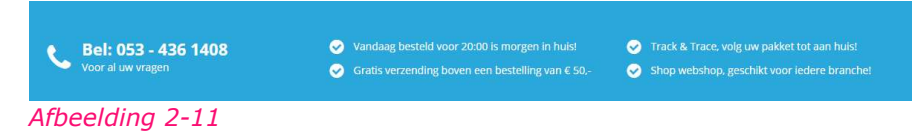

Welke optionele items zijn er. Optionele items voor op de pagina's benoemen.

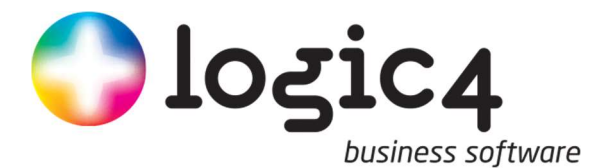

# **3** Inrichten items voor in de webshop

Voordat de diverse items gekoppeld kunnen worden aan een van de pagina's genoemd in hoofdstuk 2 dienen de items aangemaakt te zijn in Logic4. In de volgende hoofdstukken volgt een uitleg hoe de diverse items in Logic4 aangemaakt kunnen worden.

### 3.1 Inrichten aanbiedingen

Aanbieding groepen kunnen aangemaakt worden onder de menu optie 'website' en dan vervolgens onder 'inrichten'.

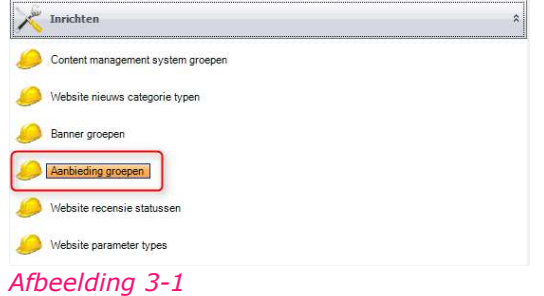

Wanneer onder inrichten op 'aanbieding groepen' wordt geklikt komt de volgende pop-up in beeld.

| <u> </u>              | <b>1</b>            | <b>*</b> ) =  | Aanbieding groepen                        |         | × |
|-----------------------|---------------------|---------------|-------------------------------------------|---------|---|
| Me                    | nu                  |               |                                           |         |   |
|                       |                     | 0             |                                           |         |   |
| Opslaan<br>en sluiten | Opslaan<br>en nieuw | Verwijderen   | Nieuwe                                    |         |   |
|                       | ŀ                   | tem           |                                           |         |   |
| ltem                  |                     |               |                                           |         |   |
| Geselecteerd          | item                | < selecteer > | tonconconconconconconconconconconconconco | K Nieuw |   |
| 0 1                   |                     |               |                                           |         |   |
| Umschrijving          |                     |               |                                           |         |   |
| Naam                  |                     |               |                                           |         |   |
| Titel                 |                     |               |                                           |         |   |
| Nummer                |                     |               |                                           |         |   |
| Formaat               |                     | < selecteer > |                                           |         | ÷ |
|                       |                     |               |                                           |         |   |
| Positie               |                     |               |                                           |         |   |
| Vertalingen           |                     |               |                                           |         |   |
| Taal                  |                     | Vertal        | ing                                       |         |   |
| Duits                 |                     |               |                                           |         |   |
| Engels                |                     |               |                                           |         |   |
| Frans                 |                     |               |                                           |         |   |
| Nederland             | S                   |               |                                           |         |   |

| Naam:    | Hier kan de interne naam opgegeven |
|----------|------------------------------------|
|          | worden                             |
| Titel:   | Hier kan de naam in de webshop     |
|          | opgegeven worden                   |
| Formaat: | Dient altijd type 1 te zijn.       |
| Taal:    | Hier kan eventueel een vertaling   |
|          | worden opgegeven.                  |
|          |                                    |

#### Afbeelding 3-2

Vervolgens kan er bij een artikel (zie afbeelding 3-3) worden aangeven bij welke aanbieding groep het artikel hoort. Klik hiervoor in Logic4 wanneer een artikel geopend is, links op aanbieding.

| Van prijs incl.   |                         |        | Geldig van        | Leeg     | ÷        |
|-------------------|-------------------------|--------|-------------------|----------|----------|
| Van prijs excl.   |                         |        | Geldig tot        | Leeg     |          |
| Voor prijs incl.  |                         |        | Actielabel tekst  |          |          |
| Voor prijs excl.  |                         |        | Actielabel klasse |          |          |
| Aanbiedings groep | <selecteer></selecteer> | X 💌 🗋  | Vrij veld 1       |          |          |
| Formaat           | < selecteer >           | Χ -    | Vrij veld 2       |          |          |
| Positie           |                         | Random |                   | Reset aa | nbieding |

Afbeelding 3-3

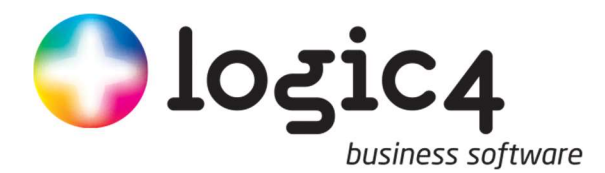

Wanneer het artikel is gekoppeld aan een aanbieding groep kan er binnen de pagina configuratie (zie hoofdstuk 5) het type 'aanbieding groepen' worden gekozen. Bij de groep kan dan vervolgens een aanbiedingsgroep worden geselecteerd. De artikelen gekoppeld aan deze aanbieding groep worden dan getoond in de webshop.

#### 3.2 Inrichten Banners

Een banner is een online advertentie waarbij grafische vormgeving centraal staat. Banner groepen kunnen aangemaakt worden onder de menu optie 'website' en dan vervolgens onder 'inrichten'. In de pagina configuratie kan dan voor de aangemaakt groep gekozen worden. (zie afbeelding 3-4)

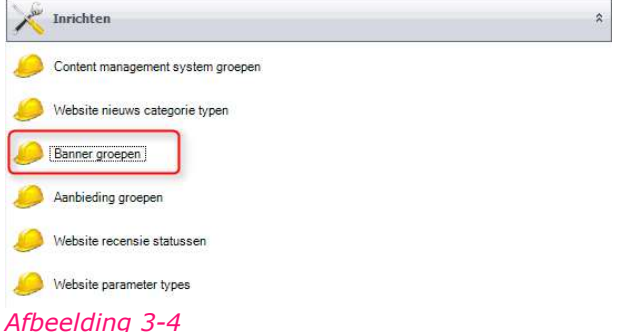

ADEEluling 5-4

Vervolgens kan een Banner worden aangemaakt. Deze is eveneens te vinden in het menu 'Website' en dan door klikken op de knop 'Banner aanmaken' onder het menu item 'Banner'. (zie afbeelding 3-5)

| Banner           | \$ |
|------------------|----|
| Banner aanmaken  |    |
| Banner overzicht |    |

Afbeelding 3-5

| Verwijderen                                         |                                                                                                    |             |                                                                                                    |                                                                                                    |
|-----------------------------------------------------|----------------------------------------------------------------------------------------------------|-------------|----------------------------------------------------------------------------------------------------|----------------------------------------------------------------------------------------------------|
|                                                     |                                                                                                    |             |                                                                                                    | ]                                                                                                    |
|                                                     |                                                                                                    |             |                                                                                                    | Ĩ                                                                                                    |
| Openen in een i                                     | nieuw v <mark>ens</mark> ter                                                                                                    |             |                                                                                                    |                                                                                                    |
|                                                     |                                                                                                    |             |                                                                                                    |                                                                                                    |
| <selecteer> * <selecteer> *</selecteer></selecteer> |                                                                                                    |             |                                                                                                    |                                                                                                    |
|                                                     |                                                                                                    |             |                                                                                                    |                                                                                                    |
|                                                     | Random                                                                                                    |             |                                                                                                    |                                                                                                    |
| Flash banner                                        |                                                                                                    |             |                                                                                                    |                                                                                                    |
| Breedte                                             | Positie                                                                                                    | ĺ           |                                                                                                    | T                                                                                                    |
| Breedte                                             | Positie                                                                                                    |             |                                                                                                    |                                                                                                    |
| Breedte                                             | Positie                                                                                                    |             |                                                                                                    |                                                                                                    |
| Website koppeling                                   | gen                                                                                                    |             |                                                                                                    |                                                                                                    |
|                                                     |                                                                                                    |             |                                                                                                    | _                                                                                                    |
|                                                     | Verwijderen<br>Openen in een r<br>< selecteer ><br>< selecteer ><br>< selecteer ><br>= Flash banner<br>Breedte<br>Breedte<br>Br | Verwijderen | Verwijderen Verwijderen Openen in een nieuw venster selecteer > selecteer > selecteer > selecteer > Flash banner Breedte Positie Breedte Positie Website koppelingen Iding/flash | Verwijderen Verwijderen Openen in een nieuw venster  selecteer >  selecteer >  selecteer >  Random Flash banner BreedtePositie BreedtePositie BreedtePositie BreedtePositie Website koppelingen Iding/flash |

Binnen de banner kunnen verschillende gegevens meegegeven worden. (zie afbeelding 3-6)

| Naam:           | Geef hier een naam voor de banner in.                                                                                                    |
|-----------------|----------------------------------------------------------------------------------------------------|
| Url:            | Geef hier de website link in die<br>gevolgd moet worden als de banner<br>wordt aangeklikt.                                                                                               |
| Select Sleutel: | Deze wordt niet gebruikt tenzij<br>overlegd met Logic4.                                                                                                    |
| Type:           | Dient altijd Type 1 te zijn.                                                                                                    |
| Zichtbaar:      | Hier kan per device aangegeven<br>worden of het betreffende item moet<br>worden getoond, op welke positie en<br>met welke breedte. (zie ook<br>hoofdstuk 4.1 Responsive<br>instellingen) |
| Select afb:     | Met deze knop kan het betreffende<br>plaatje als banner worden<br>gekoppeld.                                                                                                    |

Afbeelding 3-6

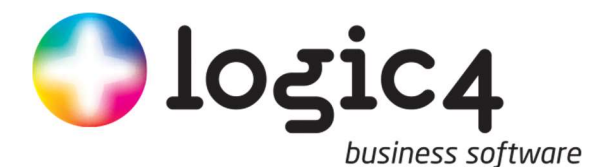

### 3.3 Voorwaarden banners afbeeldingen

Banners dienen het PNG formaat te hebben omdat dit het beste resultaat geeft in de webshop. De webshop zelf is 1200 pixels breed. Wanneer er een banner over volle breedte moet komen dient het PNG bestand dus 1200 pixels breed te zijn. Wanneer er gekozen wordt voor bijvoorbeeld 2 banners naast elkaar kunnen dan dienen de banners 600 pixels breed zijn en bij 3 banners 400 Pixels. Met andere woorden 1200 / (aantal banners) = maximale breedte banner.

Let op!!! Banners die naast elkaar worden geplaatst dienen, in verband met de uitlijning, allen dezelfde hoogte te hebben.

#### 3.4 Inrichten CMS items

Content management system (CMS) groepen kunnen aangemaakt worden in het menu 'Website' en vervolgens onder 'inrichten'. In de pagina configuratie kan dan voor de aangemaakt groep gekozen worden. (zie afbeelding 3-7)

| X Inrichten                       | * |
|-----------------------------------|---|
| Content management system groepen |   |
| Website nieuws categorie typen    |   |
| 🧀 Banner groepen                  |   |
| 🤔 Aanbieding groepen              |   |
| 🤔 Website recensie statussen      |   |
| 🤔 Website parameter types         |   |
| Afbeelding 3-7                    |   |

Vervolgens kan er een CMS item worden aangemaakt die aan deze groep kan worden gekoppeld. Dit kan in het menu 'Website' gedaan onder de groep 'CMS' kan worden gekozen voor 'Content management system'. (zie afbeelding 3-8)

| CHS CHS                   | * |
|---------------------------|---|
| Content management system |   |
| Afbeelding 3-8            |   |

### 3.5 Inrichten combinatie aanbieding

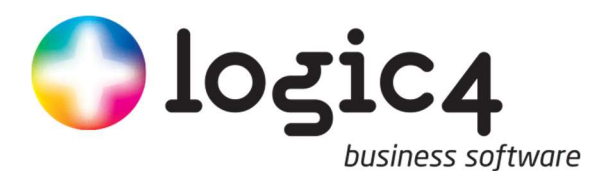

#### Binnen het CMS item kunnen verschillende gegevens meegegeven worden. (zie afbeelding 3-9)

| immer                           |                          | Groep                   | < selecteer | >                               | X         |
|---------------------------------|--------------------------|-------------------------|-------------|---------------------------------|-----------|
| sam intern                      |                          | Туре                    | < selecteer | >                               | ×         |
| aam op website                  |                          |                         | 📃 Geblokk   | eerd <mark>d</mark> oor manager |           |
| tel                             |                          | Korte meta omschrijving | Keywords    | Header toevoeging               | Responsiv |
| itel in URL                     |                          | Zichtbaar op PC         | Breedte     | Positie                         |           |
| aal                             | Nederlands 👻             | Zichtbaar op tablet     | Breedte     | Positie                         |           |
| orteer volgorde                 | 0                        | Zichtbaar op mobiel     | Breedte     | Positie                         |           |
|                                 | Zichtbaar 🔽 Doorzoekbaar |                         |             |                                 |           |
| electe <mark>er sleu</mark> tel |                          |                         |             |                                 |           |
| lochter van                     | < selecteer > X *        |                         |             |                                 |           |
| Selecteer                       | afbeelding X             |                         |             |                                 |           |

#### Afbeelding 3-9

| Basis:               |                                                                                                    |
|----------------------|----------------------------------------------------------------------------------------------------|
| Naam intern          | : Geef hier de interne naam in                                                                                                    |
| Naam op website      | : De naam zoals het in de webshop moet staan                                                                                                    |
| Titel                | : Geef een titel in van het CMS item                                                                                                    |
| Titel in URL         | : Geef hier de naam in welke wordt gehanteerd bij de opbouw van de URL<br>in de adres balk van de browser                                                                                  |
| Taal                 | : Geef hier in welke taal van de webshop het CMS item weergegeven moet worden.                                                                                                    |
| Sorteer volgorde     | : NVT. 0 invullen.                                                                                                    |
| Selecteer sleutel    | : Geef hier (eventueel) de sleutel in. Deze is voor standaard CMS items niet<br>nodig, maar bij verzendmethoden en betaalmethoden wordt deze wel<br>gehanteerd.                            |
| Dochter van          | : Indien het CMS item binnen een boomstructuur moet vallen kan hier het<br>bovenliggende item worden getoond. Bijvoorbeeld bij de footer kun je alle<br>items onder de footer laten vallen |
| Selecteer afbeelding | : Wordt niet gebruikt                                                                                                    |
| Groep                | : Geef hier de eerder gemaakte CMS groep in                                                                                                    |
| Туре                 | : Dient altijd Type 1 te zijn                                                                                                    |
| Responsive           | : Hier kan per device aangegeven worden of het betreffende item moet<br>worden getoond, op welke positie en met welke breedte. (zie ook<br>hoofdstuk 4.1 Responsive instellingen)          |
|                      |                                                                                                    |

#### WYSIWYG:

Hier zie je een voorbeeld hoe het item wordt getoond op de webshop.

#### Tekst:

Hier kan de inhoud van het CMS item worden ingevuld. Hoe het eruit komt te zien kun je zien in WYSIWYG.

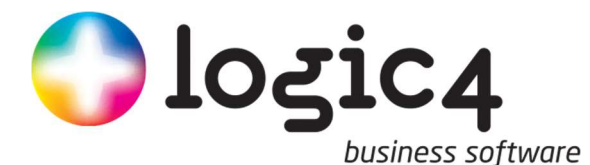

### 3.6 Inrichten Website elementen

Een website element zijn vaste functies binnen de webshop die ingezet kunnen worden. Binnen de 'pagina configuratie' kan het type 'Website element' worden gekozen. Bij de groep kan dan vervolgens een Website element type worden geselecteerd.

Er kan een keuze worden gemaakt uit de volgende drie opties:

- <u>Aanmelden nieuwsbrief;</u> deze toont de mogelijkheid om aan te melden op de nieuwsbrief
- <u>Banner slider</u>; Wanneer het website element Banner slider wordt gekozen dient bij variabele 2 het nummer van de bannergroep ingevuld te worden, zodat de banners uit die betreffende groep als banner slider worden getoond.

| n h h. ?                               | Ŧ         |             |         | <b>J</b>      |  |  |
|----------------------------------------|-----------|-------------|---------|---------------|--|--|
| Menu                                   |           |             |         |               |  |  |
| Opslaan<br>en sluiten en nieuw<br>Item | Verwijde  | eren        |         |               |  |  |
| Gegevens                               |           |             |         |               |  |  |
| nterne naam                            | Main - Ba | nner slider |         |               |  |  |
| Sleutel                                | next-rege | 12          |         |               |  |  |
| Taal                                   | Nederland | s           |         |               |  |  |
| lesponsive                             |           |             |         |               |  |  |
| Zichtbaar op PC                        | Breedte   | _100        | Positie | 10            |  |  |
| Zichtbaar op tablet                    | Breedte   | _100        | Positie | 10            |  |  |
| Zichtbaar op mobiel                    | Breedte   | _100        | Positie | _10           |  |  |
| Wijzigen                               |           |             |         |               |  |  |
| Туре                                   | Website e | element     |         |               |  |  |
| Groep                                  | Bannersli | der 🛛       |         |               |  |  |
| Positie                                |           | Random      |         |               |  |  |
| Variabele 1                            | 0         |             |         |               |  |  |
| Variabele 2                            | 30        | -           |         | Nummer van de |  |  |
| Variabele 3                            | 0         |             |         | bannergroep   |  |  |
| Variabele 4                            | o         |             |         |               |  |  |
| Variabele 5                            |           |             |         |               |  |  |
| CSS Class                              |           |             |         |               |  |  |
| Zichtbaar op PC                        | Breedte   | _100        | Positie | 10            |  |  |
| Zichtbaar op tablet                    | Breedte   | _100        | Positie | 10            |  |  |
| Zichtbaar op mobiel                    | Breedte   | _100        | Positie | 10            |  |  |

Het nummer van de bannergroep kun je vinden door te gaan naar: Website  $\rightarrow$  Banner groepen  $\rightarrow$  klik op de bannergroep die als slider getoond moet worden en daar vind je het nummer.

| ltem              |                        |
|-------------------|------------------------|
| Geselecteerd item | Voorpag - bannerslider |
| Omschrijving      |                        |
| Naam              | Voorpag - bannerslider |
| Nummer            | 30                     |
|                   |                        |
|                   |                        |
|                   |                        |
|                   |                        |
|                   |                        |
|                   |                        |

- <u>Bel mij terug</u>; deze toont de mogelijkheid om aan te geven dat de bezoeker wil worden teruggebeld. Via een e-mailtemplate wordt er een terugbelverzoek doorgestuurd naar een eigen gekozen e-mail adres.
- <u>artikelgroepenbalk</u>
- <u>CMS Menubalk zie fpcollection</u>

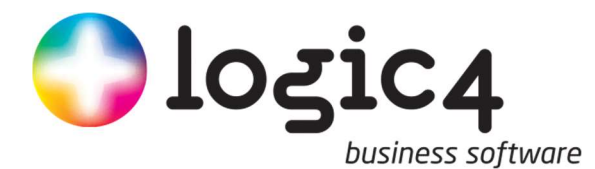

# 4 Weergave instellingen webshop (per device)

Er zijn vele configuraties beschikbaar als het gaat om de zichtbaarheid van de diverse onderdelen binnen de webshop. In de volgende hoofdstukken zal hier een uitleg van volgen. Als eerste worden de responsive instellingen uitgelegd omdat deze bij meerdere onderdelen terug komen.

### 4.1 Responsive instellingen

Bij de responsive instellingen kan worden aangegeven op welke device de pagina configuratie of item wordt getoond, op welk formaat en welke volgorde. Voor de volgorde kunnen waarden tussen de 1 en 100 worden gekozen. Standaard is 1 boven en dan oplopend staat voor naar onderen. Voor de logobalk geld echter dat 1 helemaal rechts is en dan oplopend naar links. (Zie afbeelding 4-1)

Indien er twee of meer pagina configuraties/items aanwezig zijn met dezelfde sleutel, bepaald de positie achter het device welke eerst wordt getoond. Ook hier kan per device de volgorde verschillen. De breedte kan worden gevuld met een percentage tussen 0 en 100 waarbij 0 de standaard breedte van het onderdeel wordt gebruikt.

|                  |                     | A Web Page |          |              |
|------------------|---------------------|------------|----------|--------------|
|                  | http://next.logic4. | nl         |          |              |
| Menu Z           | oekveld             |            | Inloggen | Winkelmandje |
| Logo             | next-logobar        | 🖲 🔶 🔶      | - 3      | 2-0          |
| next-regel0      |                     |            |          |              |
| next-regel1      |                     |            |          |              |
| next-regel2      | 1                   |            |          |              |
| next-voorpagina  |                     |            |          |              |
| next-subfooter   |                     |            |          |              |
| next-footer      | *                   |            |          |              |
| next-copy-footer | 89                  |            |          |              |
|                  |                     |            |          | "            |

Afbeelding 4-1

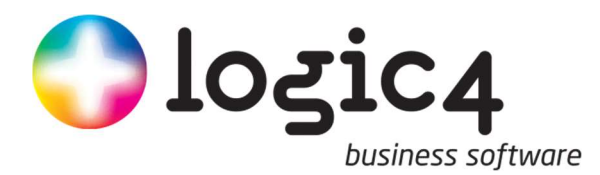

4.2 Next-onderdelen

| 📊 🔥 🐂 🦉 🗦 🕫                   |                                       |             | Pagina co | onfiguratie |     | ×  |
|-------------------------------|---------------------------------------|-------------|-----------|-------------|-----|----|
| Menu                          |                                       |             |           |             |     |    |
| Opslaan Op<br>en sluiten en r | slaan Verwijd<br>nieuw<br>Item        | leren       |           |             |     |    |
| aegevens                      | · · · · · · · · · · · · · · · · · · · |             |           |             |     |    |
| Interne naam                  | Header U                              | ISP         |           |             |     |    |
| Sleutel                       | next-logo                             | bar         |           |             |     | T) |
| Code                          |                                       |             |           |             |     |    |
| Responsive                    |                                       |             |           |             |     |    |
| 🗹 Zichtbaar op P(             | C Breedte                             | 80          | Positie   | 10          |     |    |
| 🗹 Zichtbaar op ta             | blet Bree <mark>d</mark> te           | 80          | Positie   | 10          |     |    |
| 🗌 Zichtbaar op m              | obiel Breedte                         | _100        | Positie   | 10          |     |    |
| Opmaak Omsci                  | hrijving Websi                        | te koppelin | gen       |             |     |    |
| Toevoegen                     | Wijzigen                              |             |           | Verwijder   | ren |    |
| Туре                          | Groep                                 | 10          |           | Positie     |     | 2  |
| CMS                           | Logobanner                            |             |           | 0           |     |    |

#### Afbeelding 4-4-1

Het onderdeel next-logobar bevat zoals te zien is bij afbeelding 4-4-1, 1 CMS item. In dit geval is het de logobanner. Alle CMS items van de logobanner worden in de Next-Logobar getoond (zie afbeelding 4-4-1 de sleutelwaarde).

De Next-logobar is in het voorbeeld van afbeelding 4-4-1 alleen zichtbaar op de PC/laptop en tablet. 'Zichtbaar op mobiel' is niet aangevinkt wat betekend dat de Next-logobar niet zal worden weergegeven op een smartphone. Omdat de Next-logobar niet zichtbaar is op de smartphone betekend dit automatisch dat ook de logobanner niet zichtbaar is. De logobanner is immers onderdeel van de Next-Logobar.

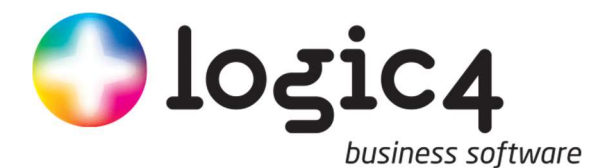

### 4.3 Artikelen

De webshop kan op een pc of laptop maximaal 5 artikelen naast elkaar weergeven op een regel. Wanneer de shop wordt geopend op een tablet of telefoon dan wordt de breedte van de shop aangepast en daarmee het aantal artikelen dat op een regel past ook. Dit kunnen er dan 4, 2 of 1 per regel zijn (afhankelijk van het device). De artikelen zullen onder elkaar worden geplaatst indien er meer artikelen zijn dan op 1 regel kan.

Wanneer bijvoorbeeld de maximale breedte (pc/laptop) wordt gebruikt en er zijn 6 artikelen dan worden er op de eerste regel 5 artikelen weergegeven en op de volgende 1.

Er is een optie om meer artikelen op een regel te krijgen, zie daarvoor het volgende hoofdstuk.

#### 4.3.1 Slider

Een optie, om meer artikelen op 1 regel te zien, is om gebruik te maken van een slider. Met een slider is het mogelijk om via pijltjes meer artikelen weer te geven op dezelfde regel (Zie afbeelding 4-3-1). Door op de pijltjes te klikken kan het volgende of vorige artikel worden bekeken op dezelfde regel. Ook zal dit om de 6 seconden automatisch gaan sliden naar het volgende artikel in de groep.

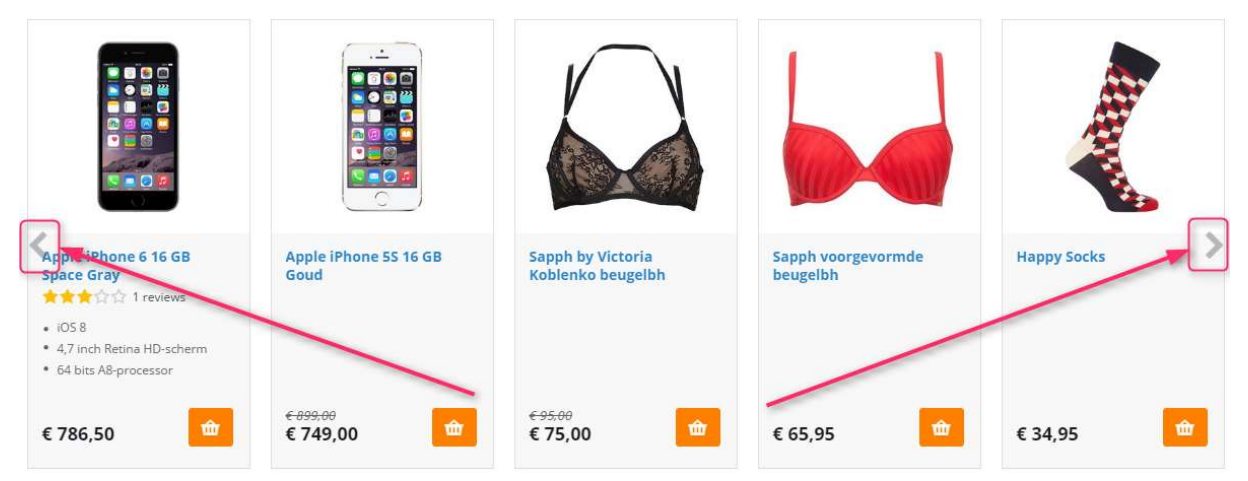

Afbeelding 4-3-1

In de pagina configuratie kun je bij het betreffende webshop onderdeel een CSS class invullen. Hier geef je in slideX. Hierbij is X het aantal items dat naast elkaar wordt getoond op de webshop. Maximaal 5 of 6 is de beste waarde voor X. Dit in verband met de leesbaarheid en lay-out van de slider. Er kunnen maximaal 20 artikelen geladen worden in de slider. Zitter er meer dan 20 artikelen in een groep dan zal het systeem random artikelen selecteren en tonen in de slider.

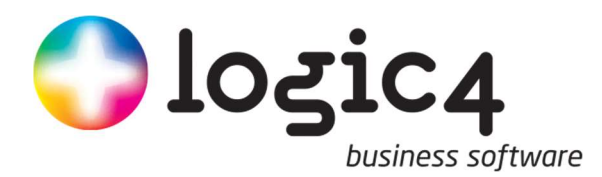

| Menu                                           |           |            |         |     |
|------------------------------------------------|-----------|------------|---------|-----|
| B3 B.                                          | 0         |            |         |     |
| Opslaan Opslaan<br>en sluiten en nieuw<br>Item | Verwijde  | eren       |         |     |
| legevens                                       | 1.e       |            |         |     |
| Interne naam                                   | Voorpag - | aanbieding | en      |     |
| Sleutel                                        | next-voor | pagina     |         |     |
| Code                                           |           |            |         |     |
| lesponsive                                     |           |            |         |     |
| 🗹 Zichtbaar op PC                              | Breedte   | _100       | Positie | 30  |
| Zichtbaar op tablet                            | Breedte   | _100       | Positie | 30  |
| Zichtbaar op mobiel                            | Breedte   | _100       | Positie | 30  |
| Wijzigen                                       |           |            |         |     |
| Туре                                           | Aanbiedin | igen       |         | 1   |
| Groep                                          | Lingerie  |            |         |     |
| Positie                                        | 0         |            | Rande   | om  |
| Variabele 1                                    | 0         |            |         |     |
| Variabele 2                                    | 0         |            |         |     |
| Variabele 3                                    | 0         |            |         |     |
| Variabele 4                                    | 0         |            |         |     |
| CSS Class                                      | slide5    |            |         |     |
| Zichtbaar op PC                                | Breedte   | _100       | Positie | _10 |
| The state of the second second                 | Breedte   | _100       | Positie | _10 |
| Zichtbaar op tablet                            |           |            |         |     |

In afbeelding 4-3-2 wordt de slide functie gebruikt voor een aanbiedingsgroep. (De slide functie kan echter ook worden gebruikt voor alle andere type items, zoals bijvoorbeeld banners en CMS-items.)

Staan er meer artikelen in een groep, dan het cijfer op de plek van de X (hiernaast zijn het er 5) dan worden er pijltjes getoond zoals bij afbeelding 4-3-1.

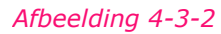

Op de pc versie komt een rij er dan uit te zien zoals afbeelding 4-4. Met aan de zijkant pijltjes om door te klikken naar de volgende artikelen. Elke 6 seconden wordt automatisch het volgende artikel getoond.

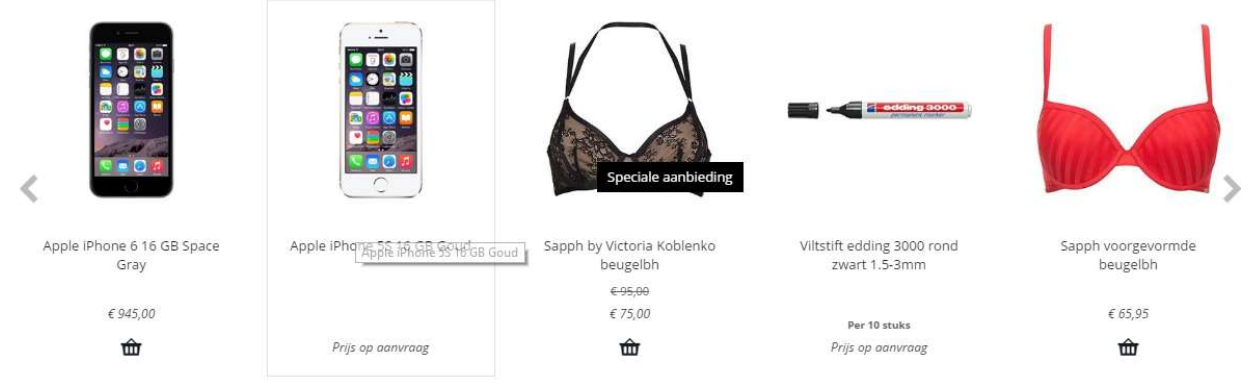

Afbeelding 4-4

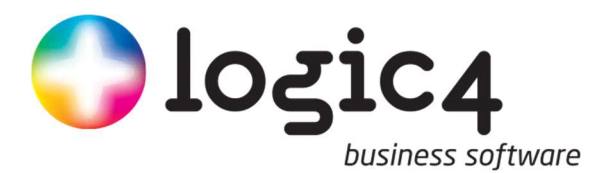

Bovenstaande voorbeeld zal op een tablet automatisch minder artikelen bevatten. Er wordt namelijk  $\frac{2}{3}$  van X getoond (afgerond naar beneden). In het geval van bovenstaand voorbeeld (Slide5) zou dit dus  $\frac{2}{3}X$  5 zijn. Dit betekend dat er 3 artikelen getoond worden. Zie afbeelding 4-5.

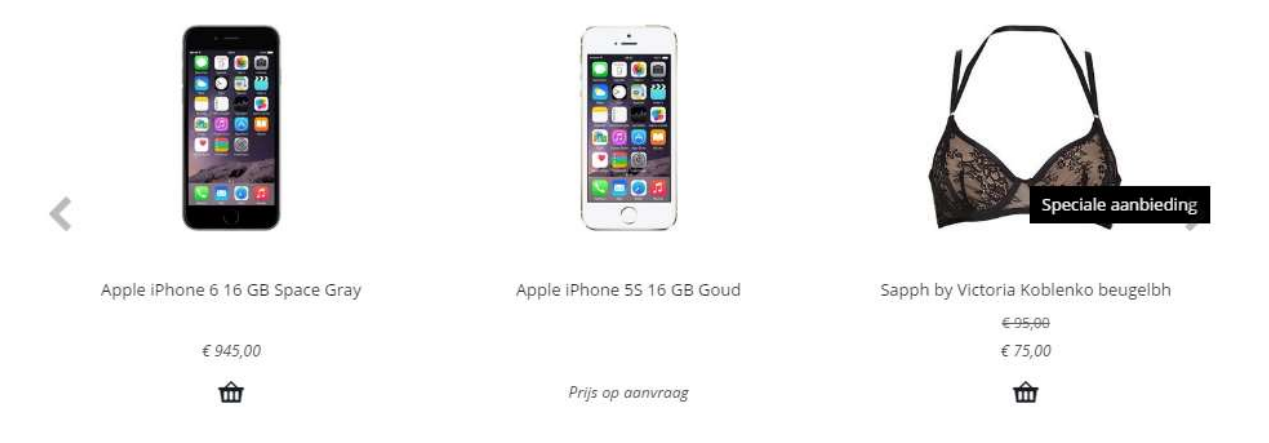

#### Afbeelding 4-5

Op een telefoon weergave is de ruimte kleiner waardoor er  $\frac{1}{2}$  van X getoond wordt. (afgerond naar beneden). In dit voorbeeld  $\frac{1}{2}X$  5 Er worden dan 2 artikelen naast elkaar getoond. Zie afbeelding 4-6.

Let op!!! het geld hier alleen voor de landscape modus. Wanneer je de telefoon recht houdt zal er maximaal 1 artikel getoond worden.

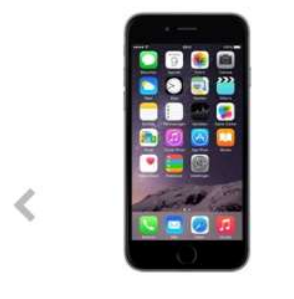

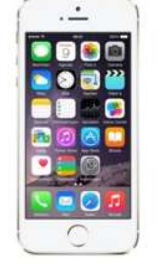

Apple iPhone 6 16 GB Space Gray

€ 945,00

Apple iPhone 5S 16 GB Goud

Prijs op aanvraag

Afbeelding 4-6

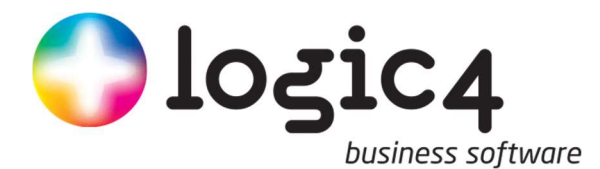

# 5 Pagina configuratie

Nu alle benodigde items zijn gedefinieerd kan de pagina configuratie aangemaakt worden. In de pagina configuratie wordt bepaald hoe de pagina's binnen de webshop ingericht zijn en wat er getoond wordt. Er zijn standaarden die gelden voor bijna alle pagina's maar er kan (optioneel) ook voor een afwijkende inrichting gekozen worden (maatwerk).

### 5.1 Inrichten standaard pagina configuratie

In het menu 'websites' kan worden gekozen voor 'Pagina configuratie overzicht' in de groep 'configuratie' (zie afbeelding 5-2) Via deze optie kunnen de verschillende pagina configuraties worden aangemaakt/gewijzigd.

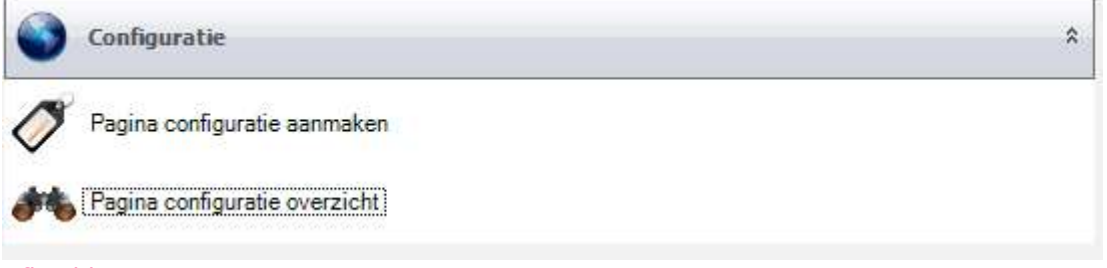

#### Afbeelding 5-1

In afbeelding 5-2 wordt een lege pagina configuratie getoond en hoe deze gevuld kan worden.

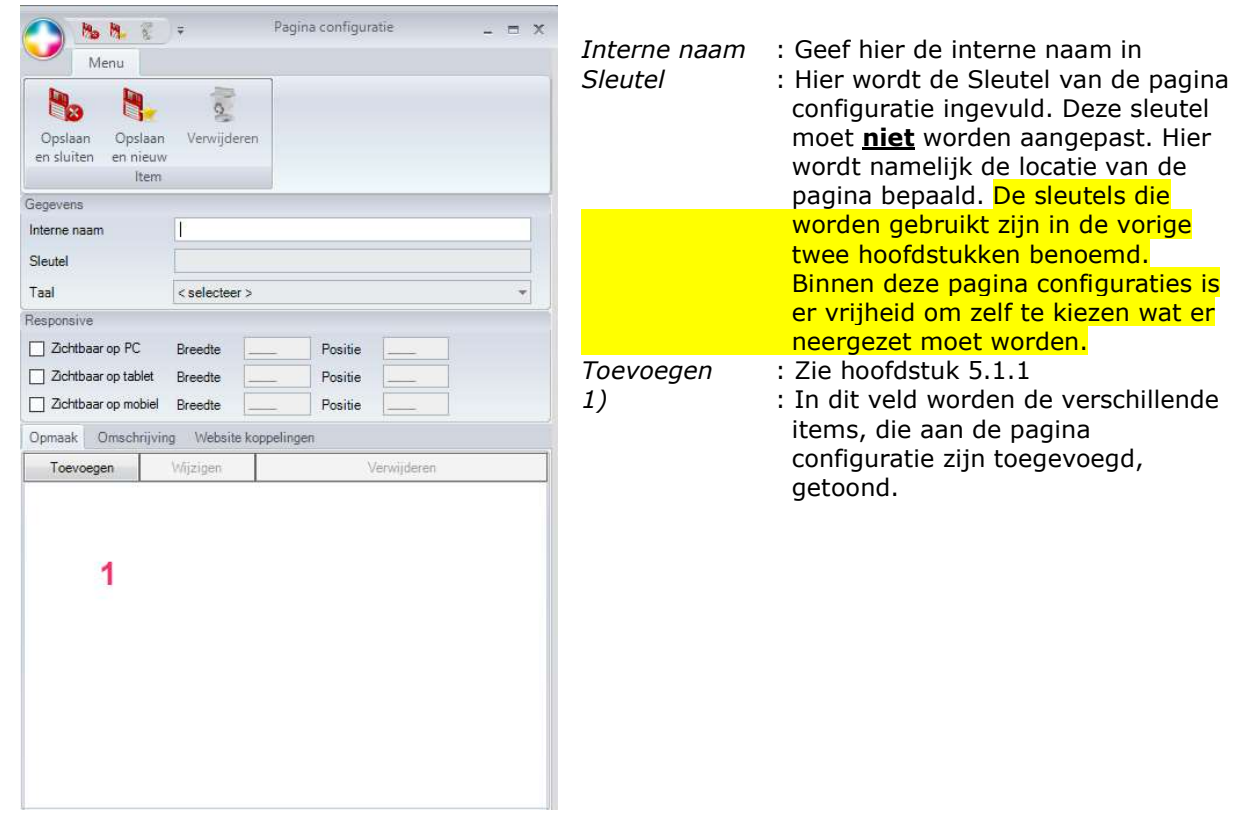

Afbeelding 5-2

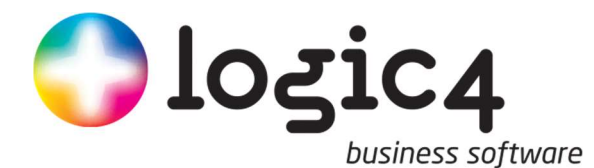

#### 5.1.1 Item toevoegen aan standaard pagina configuratie

Zodra er op de button 'toevoegen' (zie afbeelding 5-2), zal onderstaand scherm getoond worden:

|                                        | =             | Pagina configuratie | 17        |           |
|----------------------------------------|---------------|---------------------|-----------|-----------|
| Menu                                   |               |                     |           |           |
| Opslaan<br>en sluiten en nieuw<br>Item | Verwijderen   |                     |           |           |
| Gegevens                               |               |                     |           |           |
| Interne naam                           |               |                     |           |           |
| Sleutel                                |               |                     |           |           |
| Taal                                   | < selecteer > |                     |           | *         |
| Responsive                             |               |                     |           |           |
| Zichtbaar op PC                        | Breedte       | Positie             |           |           |
| Zichtbaar op tablet                    | Breedte       | Positie             |           |           |
| Zichtbaar op mobiel                    | Breedte       | Positie             |           |           |
| Toevoegen                              |               |                     |           |           |
| Туре                                   | < selecteer > |                     |           |           |
|                                        |               |                     |           |           |
| Positie                                | 0             | Random              |           |           |
| Variabele 1                            | 0             |                     |           |           |
| Variabele 2                            | 0             |                     |           |           |
| Variabele 3                            | 0             |                     |           |           |
| Variabele 4                            | 0             |                     |           |           |
| Variabele 5                            |               |                     |           |           |
| CSS Class                              |               |                     |           |           |
| Zichtbaar op PC                        | Breedte       | Positie             |           |           |
| Zichtbaar op tablet                    | Breedte       | Positie             |           |           |
| Zichtbaar op mobiel                    | Breedte       | Positie             |           |           |
|                                        |               |                     | Annuleren | Toevoegen |

#### Afbeelding 5-3

Type: Hier kan worden aangegeven wat voor type item er wordt toegevoegd aan de pagina configuratie

- a. Combinatie aanbieding; voor het koppelen van een combinatieaanbiedingen. (Zie hoofdstuk 3-5)
- b. Aanbiedingen; voor het koppelen van een aanbiedingen. (Zie hoofdstuk 3-1)
  c. Artikelen; voor het koppelen van aanbieding groepen. (Zie hoofdstuk 3.2)
- d. Banner; voor het koppelen van banners. (Zie hoofdstuk 3.3)
- e. CMS; voor het koppelen van CMS items. (Zie hoofdstuk 3.4)
- f. Website element; voor het koppelen van website elementen. (Zie hoofdstuk 3.5) Onderstaande zijn de groepen van dit type die gekozen kunnen worden.
  - Aanmelden nieuwsbrief
  - Bannerslider
  - Bel mij terug
- 2. Hier kan een Groep gekozen is worden wat onderdeel is van het bij punt 1 gekozen type.
- 3. Variabele 2 wordt alleen bij het website element 'bannerslider' (zie e. punt ii) gebruikt. Eventueel kan hier het nummer van de banner groep worden ingegeven.
- 4. CSS Class wordt niet gebruikt. *Tenzij in overleg met de grafisch ontwerper wordt gekozen om een andere opmaak ergens voor te gebruiken. Dan zal de CSS Class worden doorgegeven en dat deze gevuld kan worden*????? Extra kosten niet toepassen? Wat doen we hier mee?
- 5. Zie hoofdstuk 4.1.
- 6. LET OP!!! Na het invullen van de gegevens dient er op Toevoegen worden geklikt om het items aan de pagina te koppelen.
- 7. Nadat alles gereed is dient het item opgeslagen te worden. Men kan kiezen voor opslaan en sluiten of opslaan en nieuw item toevoegen.

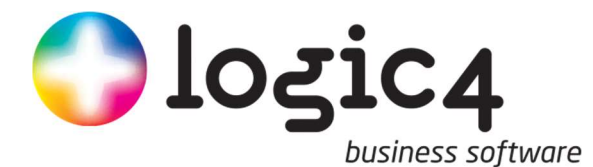

### 5.2 Afwijkende pagina configuraties

Naast de standaard pagina configuraties die kunnen worden aangemaakt kunnen er ook afwijkende pagina configuraties worden aangemaakt voor Producten, Groepen en Merken.

#### 5.2.1 Product configuratie

Je kan bij een product een afwijkende pagina configuratie aanmaken, waarin je vervolgens de verschillende onderdelen kan toevoegen.

Om dit bij een specifiek product te kunnen doen kun je het artikel opzoeken in de webshop. Vervolgens moet je de URL bekijken en daar het nummer uit halen. Zie onderstaand voorbeeld:

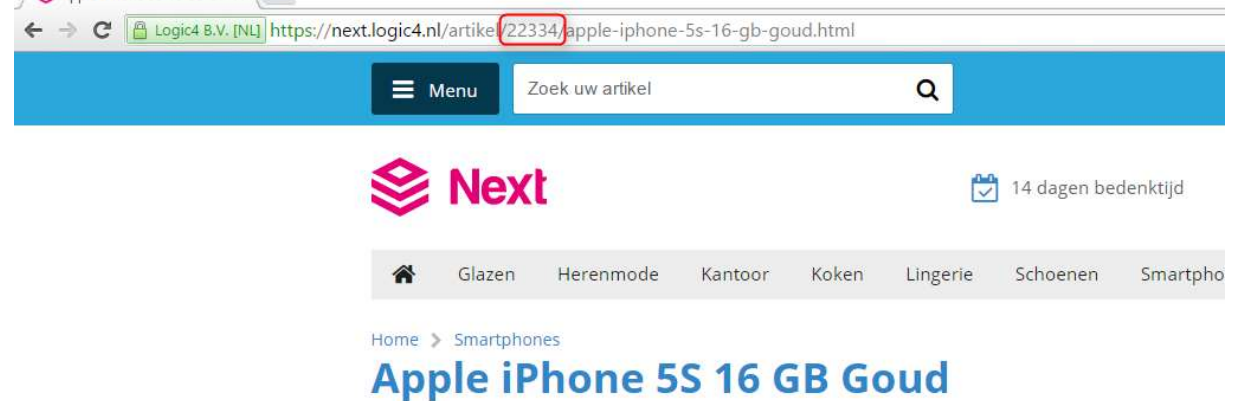

Om nu voor dit artikel een pagina configuratie aan te maken met eigen CMS items, banners, etc moet een pagina confguratie worden aangemaakt met de Sleutel next-product-[gevondennummer]. In boven staand voorbeeld is het nummer 22334. De sleutel wordt nu dus next-product-22334.

In deze pagina coniguratie hebben we in het voorbeeld een bannerslider geplaatst.

|                  | -              |                    |            |            |   |  |  |  |  |
|------------------|----------------|--------------------|------------|------------|---|--|--|--|--|
|                  | 0              | 3                  |            |            |   |  |  |  |  |
| Onslaan Or       | oslaan Verwii  | deren              |            |            |   |  |  |  |  |
| en sluiten en    | nieuw          | ocren              |            |            |   |  |  |  |  |
|                  | ltem           |                    |            |            |   |  |  |  |  |
| Gegevens         |                |                    |            |            |   |  |  |  |  |
| Interne naam     | Artikel /      | Apple iPhone       | 5S 16 GB G | oud Banner | s |  |  |  |  |
| Sleutel          | next-pro       | next-product-22334 |            |            |   |  |  |  |  |
| C.4.             |                |                    |            |            | - |  |  |  |  |
| Code             |                |                    |            |            |   |  |  |  |  |
| Responsive       |                |                    | -          |            |   |  |  |  |  |
| Zichtbaar op F   | PC Breedte     | _100               | Positie    | _10        |   |  |  |  |  |
| Zichtbaar op ta  | ablet Breedte  | _100               | Positie    | 10         |   |  |  |  |  |
| 🗹 Zichtbaar op m | nobiel Breedte | _100               | Positie    | 10         |   |  |  |  |  |
| Opmaak Omso      | chrijving Webs | ite koppeling      | gen        |            |   |  |  |  |  |
| Toevoegen        | Wijzigen       |                    | Verwijo    | deren      |   |  |  |  |  |
| Туре             | Groep          | roep               |            |            |   |  |  |  |  |
| Mehoite element  | Bannerslider   |                    | 0          |            |   |  |  |  |  |

Dit geeft onderstaande resultaat:

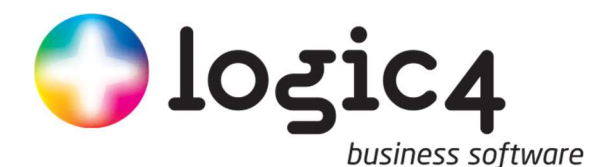

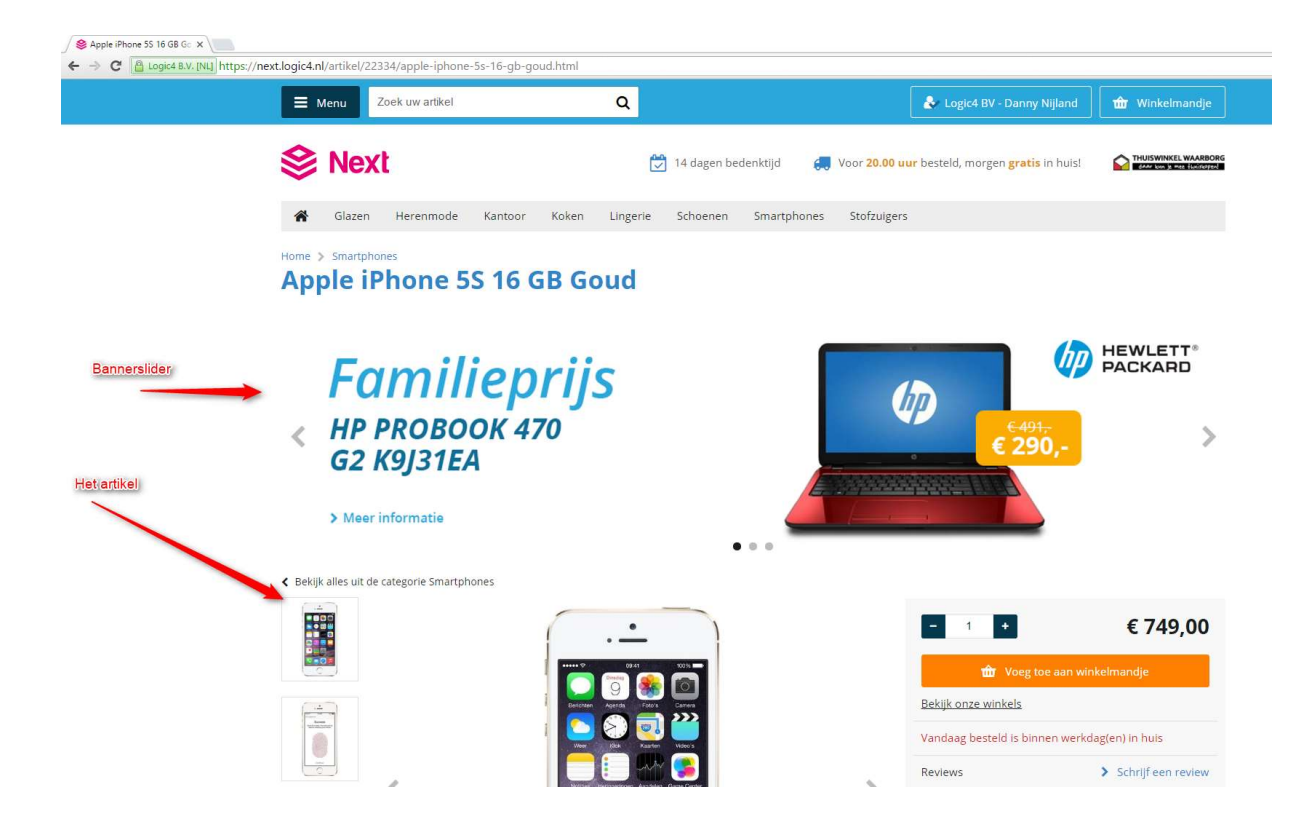

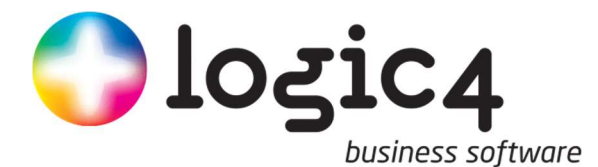

#### 5.2.2 Groep configuratie

Ook voor een groep kan een afwijkende pagina configuratie worden gemaakt.

Om de sleutel te maken voor de groep kun je net als bij de product configuratie het nummer uit de URL halen.

Hierbij is dit nummer overigens gelijk aan het nummer uit het artikelgroepen overzicht. ∕⊗ Kantoorartikelen ×

| >        | C 🔒                          | Logic4    | B.V. [                       | NL] https      | s <mark>://nex</mark> t | .logic4.nl/        | categori          | een <mark>(820)</mark> | antoorari       | tikelen.htr            | nl                |             |                  |                  |
|----------|------------------------------|-----------|------------------------------|----------------|-------------------------|--------------------|-------------------|------------------------|-----------------|------------------------|-------------------|-------------|------------------|------------------|
|          | - ** ** ]=                   |           |                              |                |                         |                    |                   |                        | Arti            | ikelgroep overzicht ui | tgebreid          |             |                  |                  |
| Barie    |                              |           |                              |                |                         |                    |                   |                        |                 |                        |                   |             |                  |                  |
| euw Wijz | nsam<br>Type<br>Zichtbaar op | p web Re  | selecteer :<br>tide<br>oeken | > X •          | Zoeken C                | Opnieuw Export     |                   |                        |                 |                        |                   |             |                  |                  |
| evens.   |                              |           |                              |                |                         | 2                  |                   |                        |                 |                        |                   |             |                  |                  |
| mer      | Σ Naam                       | Туре      |                              | Marge <b>Σ</b> | Grootboek omzel         | t Grootboek inkoop | Grootboek voorraa | Dochter van            | Sorteer volgord | Σ Zichtbaar op webs    | Selecteer sleutel | Korte naam  | Aantal artikelen | Σ Hierarchie     |
|          | Onbekend                     | Producter | kopp.                        |                | 8000 - Omzet            | 7000 - Inkopen a.  | 3000 - Voorraad   |                        | 0.000           |                        |                   |             | 54               | Onbekend         |
|          | Diensten                     | Diensten  | koppel                       | 1              | 8000 - Omzet            |                    |                   |                        | 0               | - E                    |                   |             | 3                | Diensten         |
|          | Kantoorartikelen             | Groepen I | koppel.                      |                |                         |                    |                   |                        | 0               | V                      |                   | Kantoor     | 0                | Kantoorartikelen |
|          | Lingerie                     | Groepen I | koppel.                      |                |                         |                    |                   |                        | 0               | V                      |                   | Lingerie    | 0                | Lingerie         |
|          | Smartphones                  | Producten | kopp_                        |                | 8000 - Omzet            | 7000 - Inkopen a.  | 3000 - Voorraad   |                        | 0               | V                      |                   | Smartphones | 24               | Smartphones      |
|          | Glazen                       | Groepen I | koppel                       |                |                         |                    |                   |                        | 0               | V                      |                   | Glazen      | 0                | Glazen           |
|          | Stofzuigers                  | Groepen   | koppel                       |                |                         |                    |                   |                        | 0               | V                      |                   | Stofzuigers | 0                | Stofzuigers      |
|          | Schoenen                     | Groepen I | koppel                       |                |                         |                    |                   |                        | 0               | V                      |                   | Schoenen    | 0                | Schoenen         |
|          | Herenmode                    | Groepen I | koppel                       |                |                         |                    |                   |                        | 0               | V                      |                   | Herenmode   | 0                | Herenmode        |
|          | Koken                        | Groenen   | konnel                       |                |                         |                    |                   |                        | 0               | V                      |                   | Koken       | 0                | Koken            |

De sleutel voor deze pagina configuratie wordt dan next-group-[gevondennummer]. In dit geval next-group-820

| Men                   | u                           | 2                            |             |           |         |   |  |  |  |
|-----------------------|-----------------------------|------------------------------|-------------|-----------|---------|---|--|--|--|
| Opslaan<br>en sluiten | Opslaan<br>en nieuw<br>Item | Verwijd                      | eren        |           |         |   |  |  |  |
| Gegevens              |                             |                              |             |           |         |   |  |  |  |
| Interne naam          |                             | Categorie - Kantoorartikelen |             |           |         |   |  |  |  |
| Sleutel               |                             | next-group-820               |             |           |         |   |  |  |  |
| Code                  |                             |                              |             |           |         | 1 |  |  |  |
| Responsive            |                             |                              |             |           |         |   |  |  |  |
| Zichtbaar op          | PC                          | Breedte                      | _100        | Positie   | _10     |   |  |  |  |
| 🗹 Zichtbaar op        | o tablet                    | Breedte                      | _100        | Positie   | _10     |   |  |  |  |
| 🗹 Zichtbaar op        | mobiel                      | Breedte                      | _100        | Positie   | _10     | 1 |  |  |  |
| Opmaak Om             | schrijvir                   | ng Websit                    | e koppeling | jen       |         |   |  |  |  |
| Toevoegen             |                             | Wijzigen                     |             | Verwije   | deren   |   |  |  |  |
| Туре                  | Gro                         | ер                           |             |           | Positie | 2 |  |  |  |
| Banner                | nex                         | t-kantoorart                 | ikelen-banr | ersright  | 0       |   |  |  |  |
| Website eleme         | nt Bar                      | nerslider                    | 0           |           |         |   |  |  |  |
| Banner                | nex                         | t-kantoorart                 | ikelen-banr | ersbottom | 0       |   |  |  |  |
| Aanbiedingen          | nex                         | t kantoorval                 | 0           |           |         |   |  |  |  |

Binnen deze pagina configuratie zijn meerdere items geplaatst. Zie onderstaande voorbeeld.

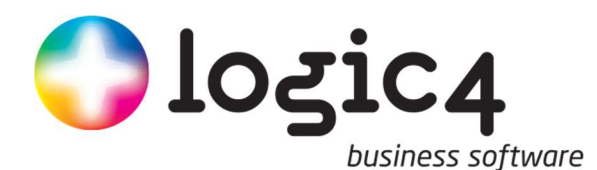

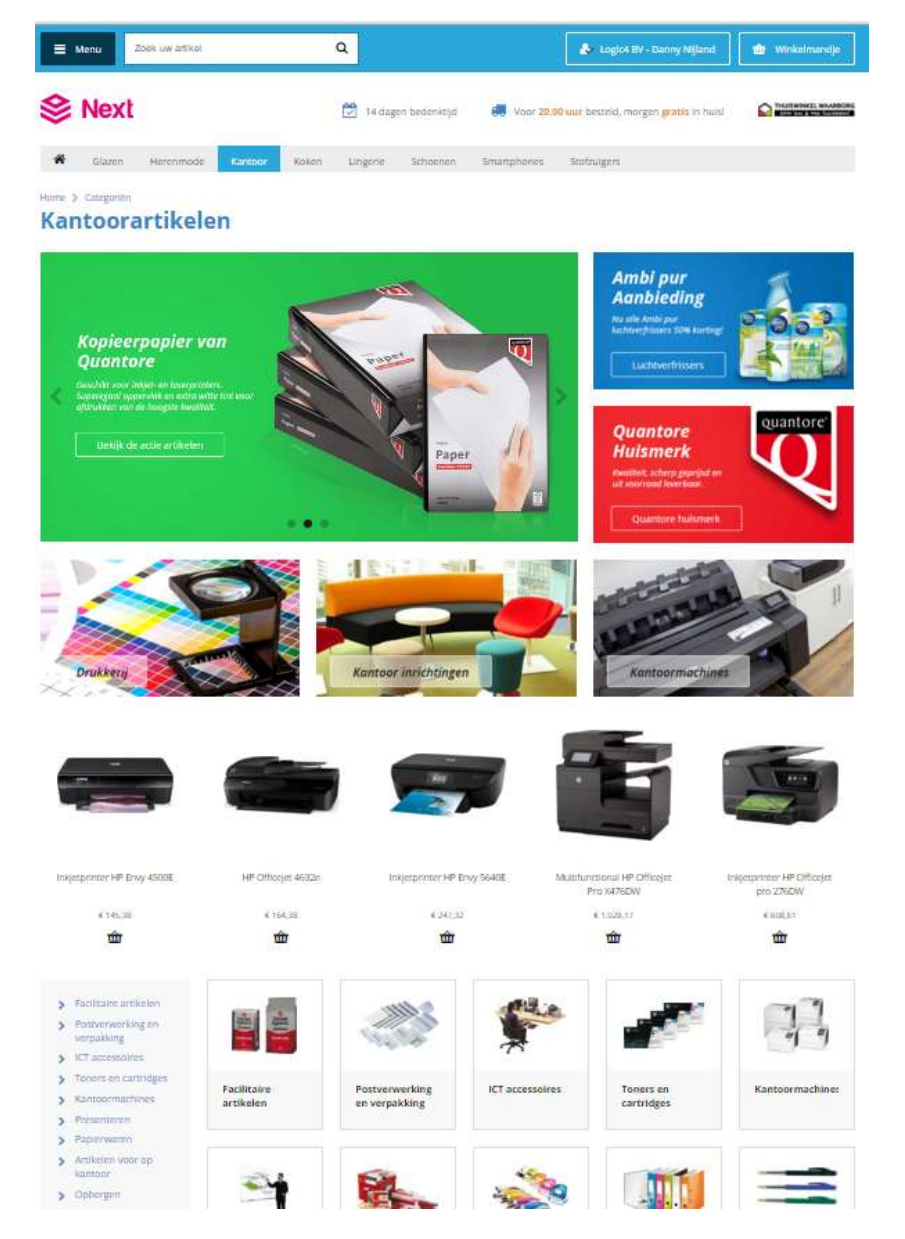

Hier is te zien dat er enkele banners en artikelen boven de groep zelf zijn geplaatst. Hierdoor kun je binnen een artikelgroep de aandacht op andere zaken richten.

#### 5.2.3 Merk configuratie

Ook voor de merk configuratie kan in de URL het nummer van het merk gevonden worden. Om de merken te kunnen bekijken kunt u naar de pagina merken.html gaan. In ons voorbeeld. https://next.logic4.nl/merken.html

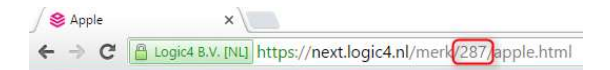

Het merk Apple heeft hier id 287.

Voor de pagina configuratie wordt nu gehanteerd next-brand-[gevondennummer]. Dit is nextbrand-287.

Binnen de pagina configuratie hiervoor hebben we alleen een banner slider toegevoegd. Zie onderstaand voorbeeld.

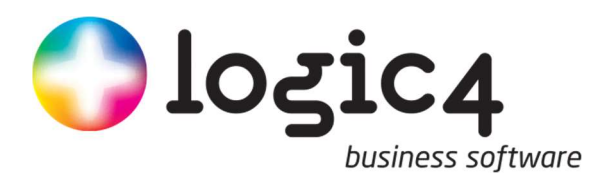

| ) Ma M. E                                   | ) <sub>∓</sub> Pagina                   | a configur               | . –            |               | ×                  |              |                                                      |                                    |
|---------------------------------------------|-----------------------------------------|--------------------------|----------------|---------------|--------------------|--------------|------------------------------------------------------|------------------------------------|
| Menu                                        |                                         |                          |                |               |                    |              |                                                      |                                    |
|                                             | 2                                       | <u>.</u>                 |                |               |                    |              |                                                      |                                    |
|                                             | 2                                       |                          |                |               |                    |              |                                                      |                                    |
| pslaan Opslaan<br>sluiten en nieuw          | Verwijd                                 | eren                     |                |               |                    |              |                                                      |                                    |
| ltem                                        |                                         |                          |                |               |                    |              |                                                      |                                    |
| vens                                        |                                         |                          |                |               |                    |              |                                                      |                                    |
| ne naam                                     | Merk lpho                               | one bannersl             | lider          |               |                    |              |                                                      |                                    |
| tel                                         | next-bran                               | nd-287                   |                |               |                    |              |                                                      |                                    |
| e                                           | 1                                       |                          |                |               |                    |              |                                                      |                                    |
| onsive                                      | 3                                       |                          |                |               |                    |              |                                                      |                                    |
| Zichtbaar op PC                             | Breedte                                 | 100                      | Positie        | 10            |                    |              |                                                      |                                    |
| Zichthaar op tablet                         | Breedte                                 | 100                      | Positie        | 10            |                    |              |                                                      |                                    |
| Zichthaar op mohiel                         | Breedte                                 | 100                      | Positie        | 10            |                    |              |                                                      |                                    |
|                                             | Dicedic                                 |                          |                |               |                    |              |                                                      |                                    |
| naak Omschrijvin                            | ng Websi                                | te koppeling             | gen            | 2             |                    |              |                                                      |                                    |
| loevoegen                                   | Wijzigen                                |                          | Verwije        | deren         |                    |              |                                                      |                                    |
| e Gro                                       | ер                                      |                          |                | Positie       | Σ                  |              |                                                      |                                    |
| ∃ Menu Zo                                   | ek uw artikel                           |                          |                | Q             |                    |              | 🕹 Logic4 BV - Danny I                                | Nijland Winkelmandje               |
| 😂 Next                                      |                                         |                          |                |               | 4 dagen bedenktijd | C Voor 20.00 | <mark>uur</mark> besteld, morgen <mark>gratis</mark> | in huis! CARE THUISWINKEL WAARBORG |
|                                             |                                         |                          |                |               |                    |              |                                                      |                                    |
| Apple<br>FOA<br>+ HP P<br>G2 K<br>> Meer in | <b>Mil</b><br>ROBC<br>9J31E<br>formatie | <b>іер</b><br>рок 4<br>а | orijs<br>70    | 5             | ••••               |              | € 491<br>€ 290                                       |                                    |
| Prijs<br>€ tot                              | E                                       | Weergave:                | 24 0 Sort      | eren: Relevan | ie 🔷               |              |                                                      |                                    |
| > Prijs filteren                            |                                         |                          | ( . <u>.</u> ) |               | (. <u>.</u> )      |              |                                                      | <u></u>                            |
| Orala                                       |                                         |                          |                |               |                    |              |                                                      |                                    |
| Desiagcapaciter                             | ·                                       |                          |                |               |                    |              |                                                      |                                    |
| 32 GB (3)                                   |                                         |                          |                |               |                    |              |                                                      |                                    |
| 🔲 64 GB (3)                                 |                                         |                          |                |               |                    |              |                                                      |                                    |
| Mobiele datave                              | rbinding                                |                          |                |               |                    |              |                                                      |                                    |

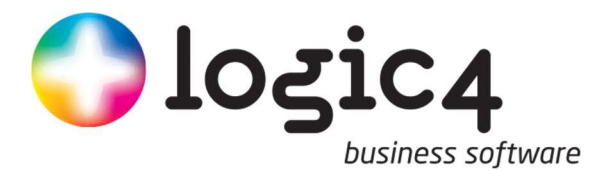

# **6** Speciale functies

Binnen het Next platform bestaan er enkele specifieke functionaliteiten die nog meer maat werk bieden voor (bijzondere) de weergave en de gebruikersvriendelijkheid verhogen.

### 6.1 Aanbieding/kenmerk Layer

Bij een artikel kan een blokje met tekst (layer) en een eigen gekozen kleur boven op de artikelafbeelding worden geplaatst. Dit is bijvoorbeeld handig om aan te geven dat een bepaald artikel in de aanbieding (Afb. 8-1) is of om een kenmerk (Afb. 8-2) van het artikel te accentueren.

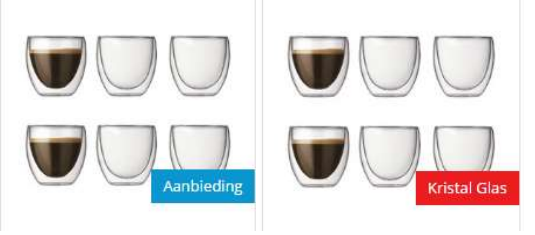

#### Afbeelding 6-1

Afbeelding 6-2

Om een layer te plaatsen dient het artikel geopend te worden waarbij de layer geplaatst moet worden. Het scherm zoals bij afbeelding 8-3 wordt geopend. Vervolgens klikken op 'aanbieding' (1). In het venster dat opent dient 'vrij veld 1' (2) gevuld te worden met de tekst en 'vrij veld 2'(2) met de kleur codering (voor de kleur coderingen zie hoofdstuk 8.1.1. Na het opslaan (3) is dit direct zichtbaar in de webshop. Verschil aanbieding en kenmerk daarnaast actielabel wel datum afhankelijk maar werkt alleen als van voor prijs is ingevuld

|                       |                   | ~               |        |                   |                  |            |  |
|-----------------------|-------------------|-----------------|--------|-------------------|------------------|------------|--|
| Opslaan Opslaan Op    | slaan Verwijderen | DMS             |        |                   |                  |            |  |
| n sluiten en nieuw    |                   | +<br>Documenten |        |                   |                  |            |  |
| esis.                 | Aanbieding        |                 |        |                   |                  |            |  |
| beeldingen            | Van prijs incl.   |                 |        | Geldig van        | Leeg             | 2.*        |  |
| orraad                | Van prijs excl.   |                 |        | Geldig tot        | Leeg             | <u>_</u> + |  |
| orraad per locatie    | Voor prijs incl.  |                 |        | Actielabel tekst  |                  |            |  |
| orraad per magazijn   | Voor prijs excl.  |                 |        | Actielabel klasse |                  |            |  |
| mensies/Gewichten     | Aanbiedings groep | < selecteer >   | Χ 🔻    | Vrij veld 1       | Aanbieding       |            |  |
| iizen                 | Formaat           | < selecteer >   | X- 🕶   | Vrij veld 2       | label-blue       |            |  |
| veranciers            | Positie           | 1               | Random |                   | Reset aanbieding |            |  |
| estanden              |                   |                 |        |                   | _                |            |  |
| erelateerde artikelen | Tekst Afbeelding  |                 |        |                   |                  |            |  |
| ormatie               | Informatie        |                 |        |                   |                  |            |  |
| ebsite koppelingen    | Taal              | Nederlands      |        |                   |                  |            |  |
| anbieding             | Titel             |                 |        |                   |                  |            |  |
| emplate               | Omschriiving      |                 |        |                   |                  |            |  |
| *                     | erneend mg        |                 |        |                   |                  |            |  |

#### 6.1.1 Kleur coderingen aanbieding layer

Bij 'vrij veld 2' zijn diverse kleuren beschikbaar. De kleuren zijn:

| Kleur        | Resultaat           |
|--------------|---------------------|
| label-green  | Speciale aanbieding |
| label-blue   | Speciale aanbieding |
| label-orange | Speciale aanbieding |
| label-red    | Speciale aanbieding |
| label-pink   | Speciale aanbieding |
| label-purple | Speciale aanbieding |
| label-yellow | Speciale aanbieding |
| label-white  | Speciale aanbieding |
| label-black  | Speciale aanbieding |

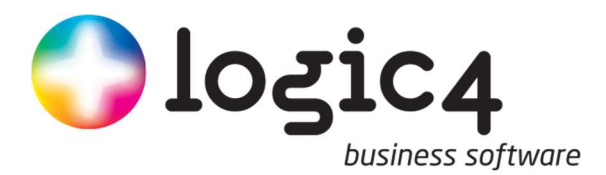

label-grey Speciale aanbieding

#### 6.2 Cadeauartikel

Het is mogelijk om cadeauartikelen te plaatsen bij een order. Optioneel kan dit met of zonder voorwaarden. Denk bijvoorbeeld aan de voorwaarde 'bij een bestelling vanaf X euro krijgt u Y cadeau!'.

De coupon kan aangemaakt worden onder 'Orders' en vervolgens onder menu 'coupons', op 'coupon aanmaken'. Het volgende venster verschijnt:

| A 16 14                    | E . 0° m .                          | •) <del>-</del>    |                                |                                       |                         | Coupon           |                        |           |              |  | Х |
|----------------------------|-------------------------------------|--------------------|--------------------------------|---------------------------------------|-------------------------|------------------|------------------------|-----------|--------------|--|---|
| Menu                       |                                     |                    |                                |                                       |                         |                  |                        |           |              |  |   |
| Opslaan O<br>en sluiten en | pslaan Verwijderen<br>nieuw<br>Item | Printen Cour<br>aa | oon codes Coupo<br>nmaken over | n codes Coupon<br>rzicht ov<br>Acties | verzilvering<br>erzicht |                  |                        |           |              |  |   |
| Gegevens                   |                                     |                    |                                |                                       |                         |                  |                        |           | Omschrijving |  |   |
| Interne naam               |                                     | 0                  | Cadeaubon artike               | el                                    | Opzoeken 🥿              | Status           | < selecteer >          | -         |              |  |   |
| Naam                       |                                     |                    | Omschrijving                   | 1                                     |                         | Туре             | < selecteer >          | *         |              |  |   |
| Actief van                 | 10-4-2017                           |                    | Factuur artikel                |                                       | Opzoeken 🥿              | Bedrag           | e                      |           |              |  |   |
| Actief tot                 | 10-4-2017                           |                    | Omschrijving 🌔                 | 2                                     |                         | Percentage       | %                      |           |              |  |   |
|                            | Actief                              |                    |                                | ⊙Eén code ⊖                           | Meerdere codes          | Artikelcode      | Op                     | ozoeken 👟 |              |  |   |
|                            | Combineerbaar                       |                    | Code                           | 1                                     |                         | Omschrijving     | 3                      |           |              |  |   |
|                            | 📃 BTW vrij                          |                    |                                | 🔄 Na gebruik s                        | luiten                  |                  | 🗌 In delen inwisselbaa | ar        |              |  |   |
|                            |                                     |                    |                                |                                       |                         | Min. order bedra | g 📺 E                  |           |              |  |   |
| Criteria                   |                                     |                    |                                |                                       |                         |                  |                        |           |              |  |   |
| Criteria type              | < selecteer >                       |                    | Х 👻                            |                                       |                         |                  |                        |           |              |  |   |
| Groepen                    |                                     | Merken             |                                | Artikelen                             | r                       |                  |                        |           |              |  |   |
| <selecteer></selecteer>    | *                                   | < selecteer >      | *                              | Toevoegen                             |                         |                  | Verwijd                | leren     |              |  |   |
| Toevoegen                  | Verwijderen                         | Toevoegen          | Verwijderen                    |                                       |                         |                  |                        |           |              |  |   |
|                            |                                     |                    |                                |                                       |                         |                  |                        |           |              |  |   |
|                            |                                     |                    |                                |                                       |                         |                  |                        |           |              |  |   |
|                            |                                     |                    |                                |                                       |                         |                  |                        |           |              |  |   |
|                            |                                     |                    |                                |                                       |                         |                  |                        |           |              |  |   |
|                            |                                     |                    |                                |                                       |                         |                  |                        |           |              |  |   |
|                            |                                     |                    |                                |                                       |                         |                  |                        |           |              |  |   |
|                            |                                     |                    |                                |                                       |                         |                  |                        |           |              |  |   |

De volgende opties kunnen ingesteld worden: Interne naam

| • |  |
|---|--|
| : |  |
| : |  |
| : |  |
| : |  |
| : |  |
| : |  |
| : |  |
| : |  |
| : |  |
| : |  |
| : |  |
| : |  |
| : |  |
| : |  |
| : |  |
| : |  |
| : |  |
| : |  |
| : |  |
|   |  |

Factuur artikel is een fictief aangemaakt artikel om alle kortingen op te boeken. Voordeel hiervan is dat je ook rapportages kunt draaien op dit artikel waardoor je weet hoeveel korting er gegeven is.

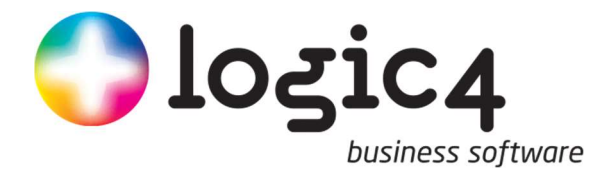

Het is mogelijk om bij gratis cadeautje weg te geven indien aan bepaalde voorwaarden wordt voldaan en tevens dit mooi op de webshop te tonen. Voor het instellen hiervan kan het coupon systeem worden gebruikt. Het verschil is alleen dat in dit geval de klant geen couponcode meer hoeft in te vullen, maar direct in het winkelmandje kan kiezen wel artikel de klant wil hebben. Om dit te kunnen doen moet er een couponstatus worden aangemaakt onder het menu Orders | Inrichten | Coupon statussen. Deze coupon status krijgt vervolgens een nummer. Dit nummer kan doorgegeven worden aan de servicedesk, zodat dit op de achtergrond kan worden ingesteld. Zie onderstaand voorbeeld.

|                       | nu 🕅                | <b>*</b> ) * ( | Coupon statussen | + - |        | ×   |
|-----------------------|---------------------|----------------|------------------|-----|--------|-----|
|                       |                     | 2              | *                |     |        |     |
| Opslaan<br>en sluiten | Opslaan<br>en nieuw | Verwijderen    | Nieuwe<br>invoer |     |        |     |
|                       | I                   | tem            |                  |     |        |     |
| Item                  |                     |                |                  |     |        |     |
| Geselecteer           | d item              | Cadeau artikel |                  |     | 🗶 Nieu | W T |
| Omschrijving          |                     |                |                  |     |        |     |
| Naam                  |                     | Cadeau artikel |                  |     |        |     |
|                       | C                   | 2              |                  |     |        |     |

In dit geval is nummer 2 doorgegeven en op de achtergrond ingevoerd.

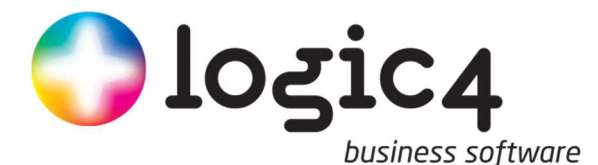

Vervolgens is er een coupon aangemaakt, met onderstaande instellingen. Hierbij wordt de status gevuld met de zojuist aangemaakte status.

Vervolgens wordt gekozen voor een gratis artikel en wordt er een artikel aangegeven.

| Opslaan Op<br>en sluiten en | pslaan Verwijderen<br>nieuw<br>Item   | Printen Con                        | upon codes<br>anmaken overzi<br>A | codes Coupon v<br>cht ove<br>cties | Werzilvering<br>erzicht |                             |                                 |            |             |
|-----------------------------|---------------------------------------|------------------------------------|-----------------------------------|------------------------------------|-------------------------|-----------------------------|---------------------------------|------------|-------------|
| Begevens                    |                                       |                                    |                                   |                                    |                         |                             |                                 |            | Omschrijvin |
| Interne naam                | me naam Gratis telefoornhoes lohone 6 |                                    | Cadeaubon artikel                 | Opzoeken 🥿                         |                         | Status                      | Cadeau artikel 👻                |            |             |
| Naam Telefoonhoes Iphone 6  |                                       | one 6                              | Omschrijving                      |                                    |                         | Туре                        | Gratis artikel                  | -          |             |
| Actief van                  | 18-11-2015                            | 015 🗧 👻 Factuur artikel Korting-10 | Opzoeken 🥿                        | Bedrag<br>Percentage               | 6                       |                             |                                 |            |             |
| Actief tot                  | 18-11-2016                            |                                    | Ornschrijving                     |                                    | Korting-10              |                             |                                 |            |             |
|                             | Actief                                |                                    |                                   | ⊙Eén code OMeerdere codes          |                         | Artikelcode<br>Omschrijving | 435199                          | Opzoeken 🥿 |             |
|                             | Combineerbaar                         |                                    | Code                              |                                    |                         |                             | Telefoonhoes Leitz Complete met |            |             |
|                             | 🕅 BTW vrij                            |                                    |                                   | 🔲 Na gebruik slu                   | uiten                   |                             | 🔄 In delen inwisselbaar         |            |             |
|                             |                                       |                                    |                                   |                                    |                         | Min. order bedrag           | € 1.000,00                      |            |             |
| Criteria                    |                                       |                                    |                                   |                                    |                         |                             |                                 |            |             |
| Criteria type               | Match als aan alle cr                 | eteria voldoet                     | X Ŧ                               |                                    |                         |                             |                                 |            |             |
| Groepen                     |                                       | Merken                             |                                   | Artikelen                          |                         |                             |                                 |            |             |
| < selecteer >               | +                                     | < selecteer >                      | *                                 | Toevoegen                          |                         |                             |                                 |            |             |
| Toevoegen                   | Verwijderen                           | Toevoegen                          | Verwijderen                       | Artikelcode                        | Omschrijving            |                             |                                 |            |             |

Bij dit voorbeeld wordt bij een order van meer dan 1000 euro aan smartphones van apple een telefoonhoesje weggeven.

Wordt er nu een apple telefoon toegevoegd van 749 euro, dan kan de klant nog niet kiezen voor een cadeautje.

| Winkelmandje                                       | < Verder winkelen | Doorgaan me             | et bestellen       |
|----------------------------------------------------|-------------------|-------------------------|--------------------|
| Artikel                                            | Aantal            | Stuksprijs              | Totaalprijs        |
| Apple iPhone 55 16 GB Zwart<br>Op voorraad: 9      | 1                 | €749,00                 | € 749,00           |
| × Verwijder alles                                  |                   |                         |                    |
| > Couponcode toevoegen                             |                   | Subtotaal               | € 749.00           |
|                                                    |                   | Verzendkosten<br>Totaal | € 7.62<br>€ 756.62 |
| Bij een bestelling van €75 is de verzending gratis | < Verder winkelen | Doorgaan me             | et bestellen       |

Wordt er echter een aantal van 2 gekozen, dan kan in het winkelmandje worden gekozen voor een cadeautje. Dit kan door middel van de knop Selecteer uw cadeau.

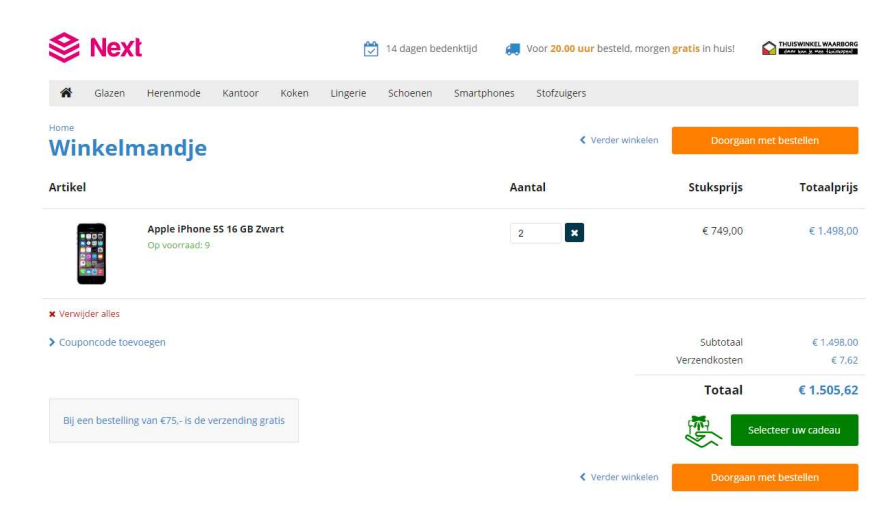

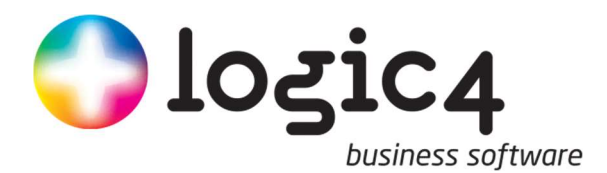

Indien het artikel zelf al aan de voorwaarden voldoet. In dit geval dus een apple telefoon van meer dan 1000 euro, dan worden bij dit artikel, direct de mogelijke cadeaus getoond:

😤 Glazen Herenmode Kantoor Koken Lingerie Schoenen Smartphones Stofzuigers

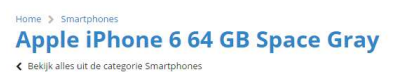

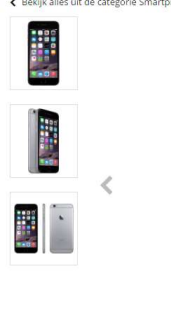

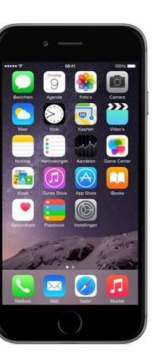

| ₩ Voeg to<br>♡ 7et     | on verlangliistie |
|------------------------|-------------------|
| Bekijk onze winkels    | op venongrjoge    |
| Vandaag besteld is mor | gen in huis.      |
| Reviews                | > Schrijf een re  |
| onderstaande cadea     | us kiezen         |

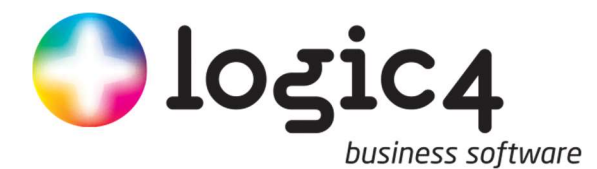

### 6.3 Lees meer...

Het is mogelijk om aan tekst velden, een regel toe te voegen dat er voor zorgt dat maar een gedeelte van de tekst zichtbaar is. Zie afb. 6-4.

#### Artikel omschrijving Ayra ERO 704 RGBW LED beam movinghead Artikelnr: Garantietermijn: Op dit product krijg je 3 jaar garantie. Algemeen Met de ERO 704 breidt Ayra het assortiment goed uit met een krachtige beam movinghead. Hij is volledig aanstuurbaar door middel van DMX. En dankizj zijn razendsnelle en precises stappenmotoren reageert hij vlot op alle commando's zonder stotteren. Daarnaast heeft hij ngo yele andere opties aan boord waaronder een Master/Slave en volledige automatische functie die ook nog eens geluids-gestuurd kan worden. Meerdere instellingen zoals snelheid en type programma zijn makkelijk op de movingheads in te stellen. U kunt dus zonder lichtjockey nog steeds een spetterende show neerzetten!

### Afbeelding 6-4

Een deel van de tekst is nu verborgen en kan worden weergegeven door op de knop 'lees meer...' te klikken. Om dit toe te passen kan de volgende (HTML-code) regel aan een tekst worden toegevoegd:

#### <span class="readmore">TE VERBERGEN TEKST</span>

De rest van de tekst wat achter de knop 'lees meer...' moet komen dient op de locatie van de **TE VERBERGEN TEKST** te komen. Met andere woorden dient de resterende tekst achter <span class="readmore"> te komen en moet er worden afgesloten met </span>.

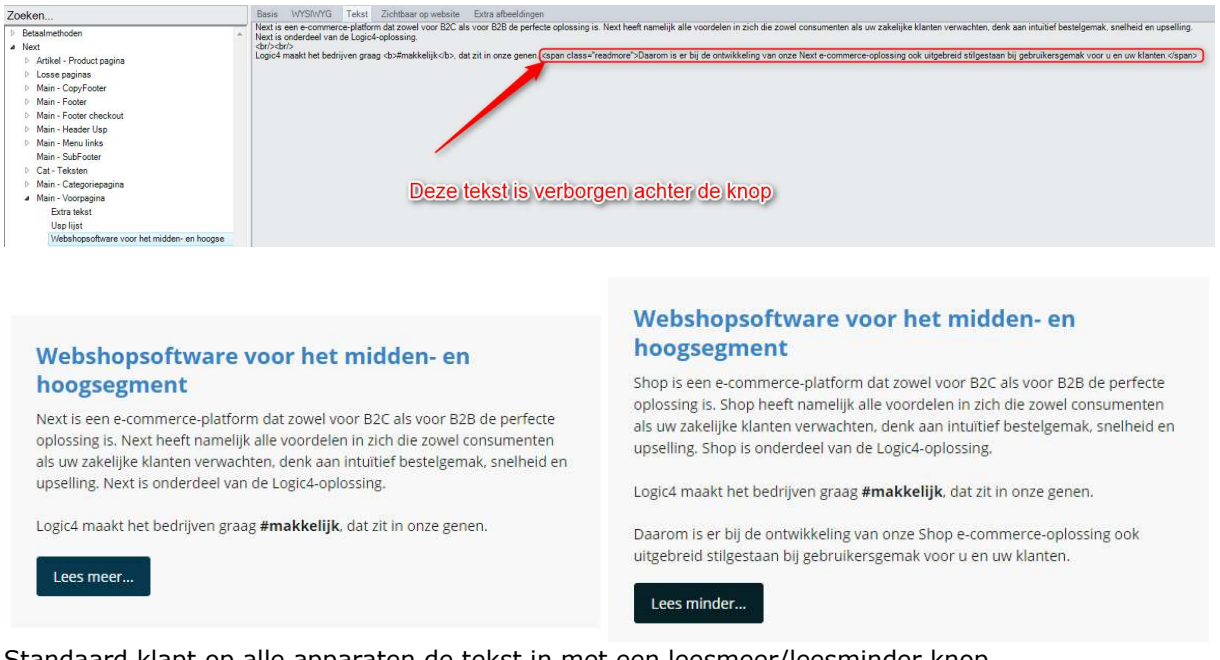

Standaard klapt op alle apparaten de tekst in met een leesmeer/leesminder knop. Mocht je deze functie niet op tablet, mobiel of pc willen gebruiken kan dit opgelost door de volgende classes toe te voegen: readmore-hidepc

readmore-hidetab readmore-hidetab

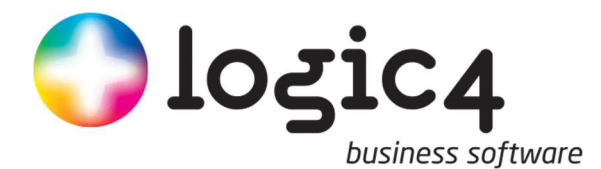

Onderstaande is een voorbeeld waar de tekst alleen is ingeklapt op een mobiel. Op PC en tablet werkt dit dan niet.

<span class="readmore readmore-hidepc readmore-hidetab">

Deze tekst is alleen ingeklapt op mobiel

</span>

### 6.4 Toevoegen Pixel aan bedank pagina

Er kunnen situaties zijn dat gebruikers een pixel willen toevoegen aan de bedank pagina. Dit kan worden gedaan door een CMS item aan te maken met daarin de "Selecteer sleutel" bedanktpagina-pixel.

#### 6.5 Toevoegen script aan header

Er kunnen situaties zijn dat gebruikers een script willen toevoegen aan de site die in de header wordt meegenomen. Hiervoor kan een CMS item worden aangemaakt met de "Selecteer sleutel" headertoevoeging.

### 6.6 Variantartikelen controle

Via de URL [url]/m/90/VariantbalkProblemen.aspx kan worden gecontroleerd of er variantartikelen zijn die geen zichtbare kinderen hebben. Als dit zo is, dan worden deze artikelen in een lijstje getoond. Deze moeten dan gecontroleerd worden.

Onderstaande is een voorbeeld waarbij geen fouten worden gevonden.

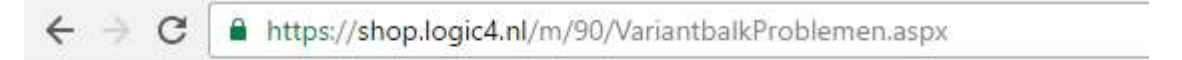

Begin met het zoeken naar artikelen die geen zichtbare kinderen hebben Klaar met het zoeken naar artikelen die geen zichtbare kinderen hebben

### 6.7 Zoekbalk in pagina configuratie

Standaard is de zoekbalk boven in de shop te vinden.

Echter in een enkel geval is de wens deze ook in de shop op andere plaatsen te tonen. Bijvoorbeeld op de voorpagina in het geval van een mobiele gebruiker.

In dat geval kan er een Website element aan de pagina configuratie worden toegevoegd. Zoeken tekstbox.

| Toevoegen |                 |   |
|-----------|-----------------|---|
| Туре      | Website element | Ŧ |
| Groep     | Zoeken tekstbox | - |
|           | · · · ·         |   |

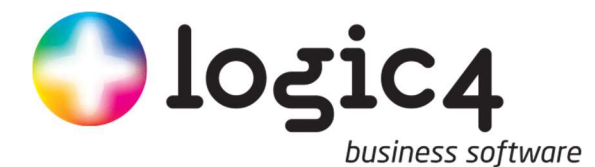

# 6.8 Voorraden weergeven bij artikelen

Bij een artikel kunnen ook de voorraden weergegeven worden: zie ook:

| BRIEVENBAK LEITZ 5227 A4 PLASTIC GROEN 1<br>STUK                                                                                                    | - 1 + € 2,68                |
|----------------------------------------------------------------------------------------------------|-----------------------------|
| Op voorraad: 22                                                                                                    | € 3,24 Incl. BTW            |
| Op voorraad extern: 297                                                                                                    |                             |
| Artikelcode: 390304 Verpakking: STUK                                                                                                    | 立 Voeg toe aan winkelmandje |
| * Robuuste brievenbak van eersteklas kwaliteit * Capaciteit tot wel<br>4kg. * Hogere zijwanden (7cm) voor meer capaciteit. * Grotere<br>uitsnede aan voorzijde, zodat | Vergelijken                 |
| Meer informatie                                                                                                    |                             |

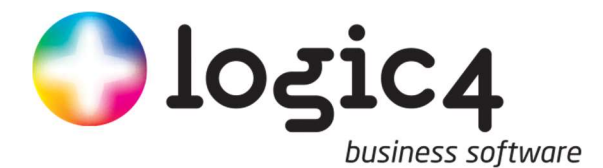

# 7 Beheermodule

Binnen de shop is het mogelijk om webshopgebruikers en afleveradressen te laten beheren door de eigen klanten. Om dit te kunnen gebruiken kan er een mail naar <u>help@logic4.nl</u> worden verzonden om deze functie te kunnen gebruiken.

### 7.1 Navigatie

Binnen de shop kan een hoofdwebshop gebruiker of een supervisor gaan naar Beheer gebruikers binnen zijn menu.

| 🍐 Mijn account 🕅 🍿 Winkelmandje | Welkom<br>Testbedrijf | × |
|---------------------------------|-----------------------|---|
| norgen gratis in huis!          | 🐨 Winkelmandje        | > |
|                                 | 🗢 Verlanglijstje      | > |
| Stofzuigers                     | 🕼 Profiel wijzigen    | > |
| 11 Log and the second           | 🗣 Wachtwoord wijzigen | > |
|                                 | 👹 Beheer gebruikers   |   |
| 1 A.S.N. 57 95%                 | 3 Bestelhistorie      | > |
|                                 | Orders & facturen     | > |
|                                 | 🌲 Uitloggen           | > |
|                                 |                       |   |

#### 7.2 Hoofdwebshopgebruiker

Bij de hoofdwebshop gebruiker kan worden gekozen om Gebruikers aan te maken. Het volgende scherm wordt dan getoond:

| E-mail                                     | Wachtwoord                 | Wachtwoord bevestigen (9)                    |  |
|--------------------------------------------|----------------------------|----------------------------------------------|--|
| 🖲 Inkoper 🛛 🔘 S                            | Supervisor                 |                                              |  |
| Supervisor                                 |                            |                                              |  |
| Geen                                       |                            |                                              |  |
| Afleveradres                               |                            |                                              |  |
| Geen                                       |                            | ×                                            |  |
| Rechten                                    |                            |                                              |  |
| Gebruiker mag a                            | alle orders inzien         | Gebruiker mag alle facturen inzien           |  |
| 🔘 Gebruiker mag a                          | alleen eigen orders inzien | 💿 Gebruiker mag alleen eigen facturen inzien |  |
| Gebruiker mag geen orders inzien           |                            | Gebruiker mag geen facturen inzien           |  |
| Overig                                     |                            |                                              |  |
| 🔲 Mag orders park                          | keren                      | 🔲 Artikelprijzen verbergen                   |  |
| 🔲 Gebruiker kan het afleveradres aanpassen |                            | 🔲 Blokkeer gebruiker                         |  |
|                                            | een issubaduse             |                                              |  |

Hier kan de gebruiker een Inkoper of Supervisor aanmaken met daarbij de behorende instellingen, welke ook in de backoffice gedaan kunnen worden.

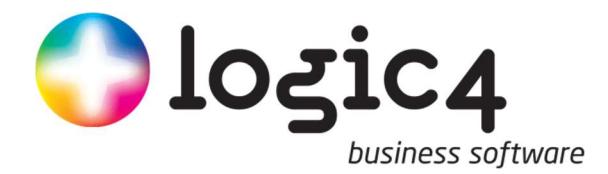

### 7.3 Supervisor

Bij de Supervisor

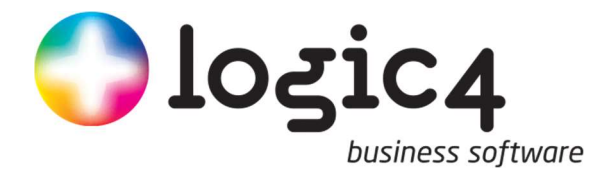

# **BIJLAGE 1: Voorbeelden Next-onderdelen webshop.**

Zoals aangegeven in hoofdstuk 4.1 is het mogelijk om per device een andere inhoud van de site te laten zien. Een voorbeeld van de verschillende weergaven per device worden in de volgende hoofdstukken weer gegeven.

# **Computer/Laptop**

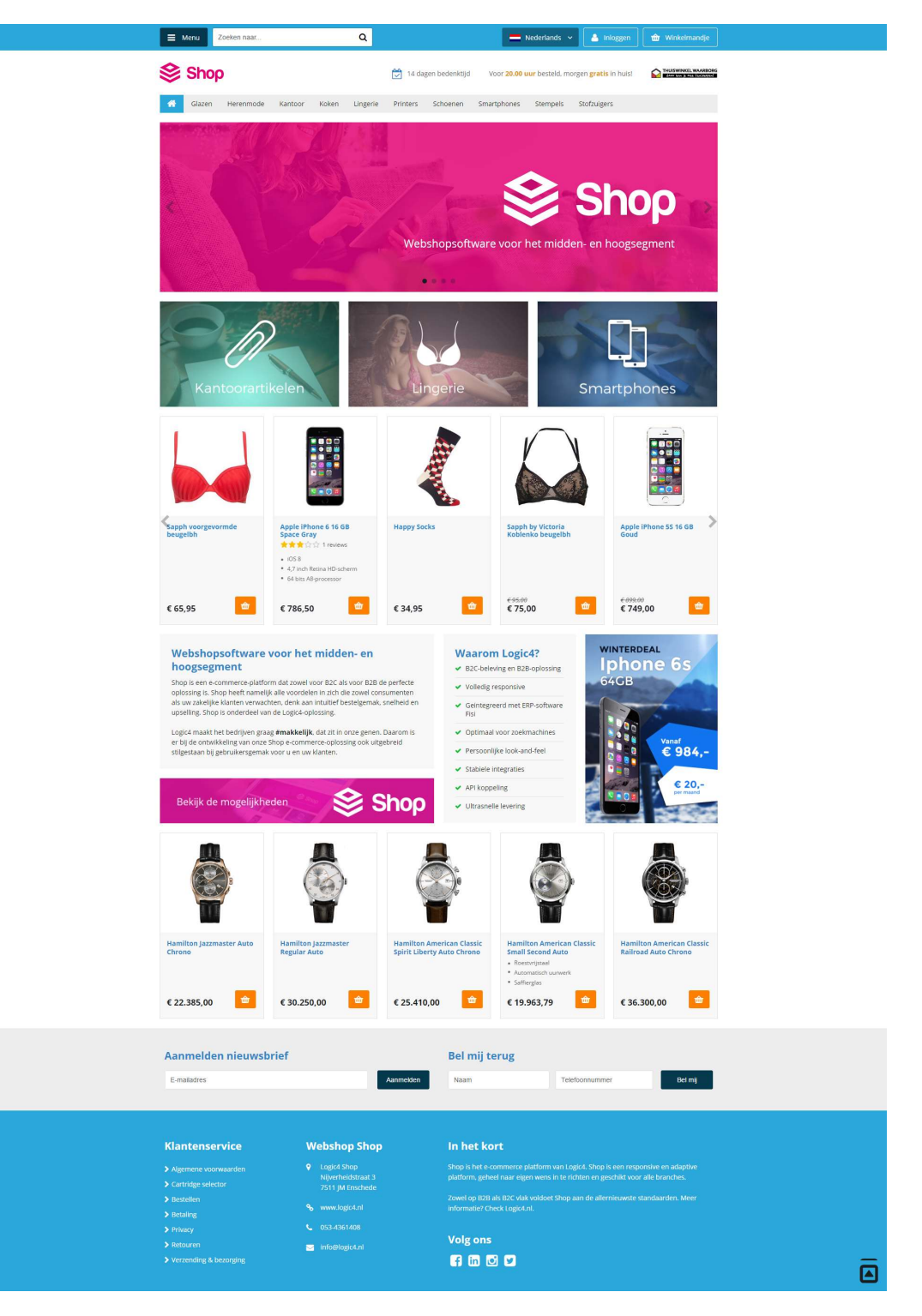

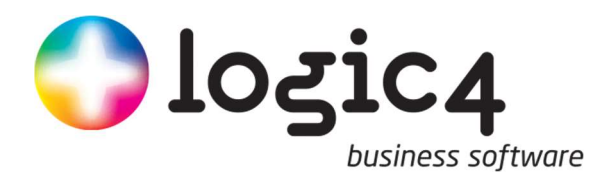

#### **Tablet**

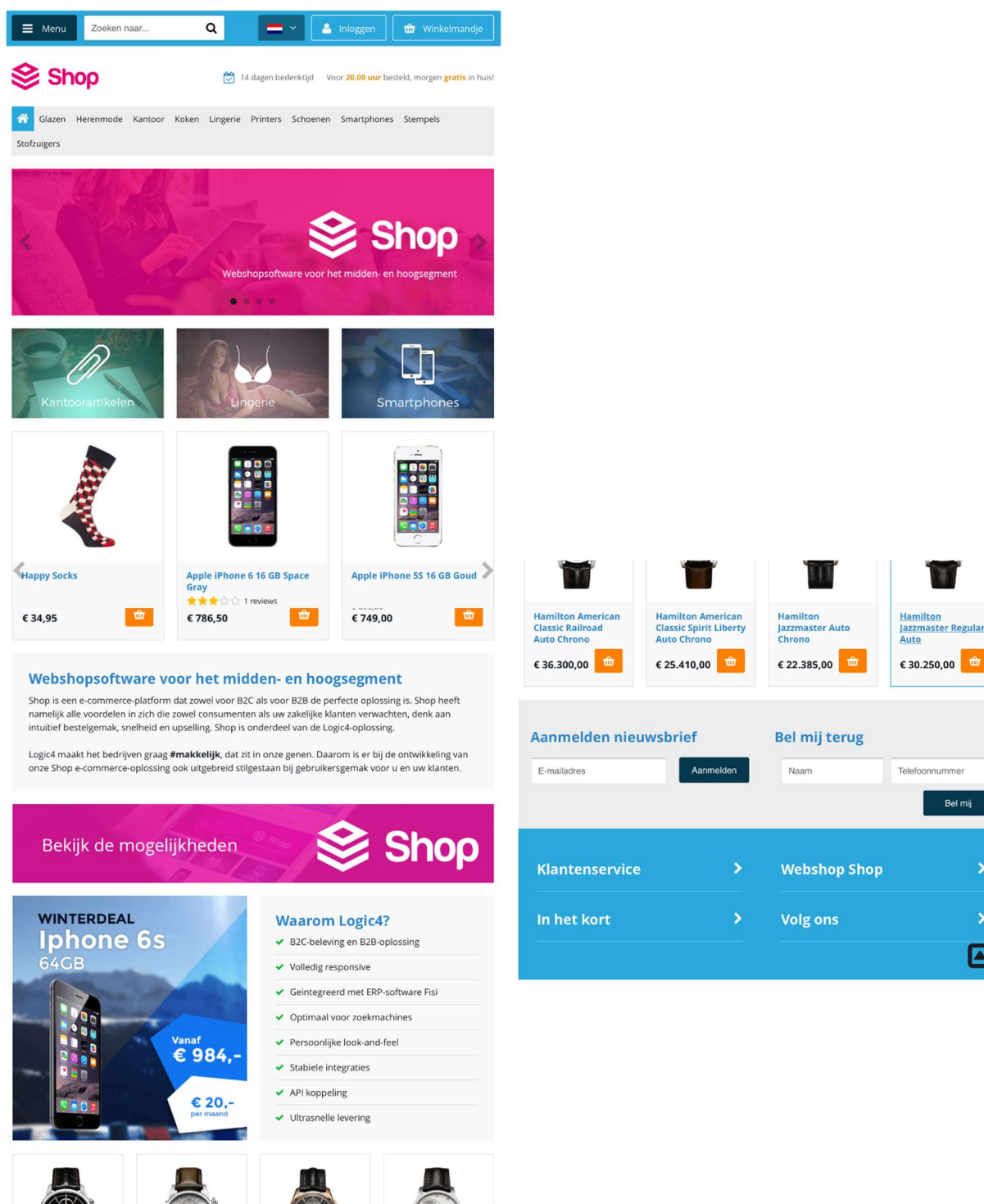

Bel mij

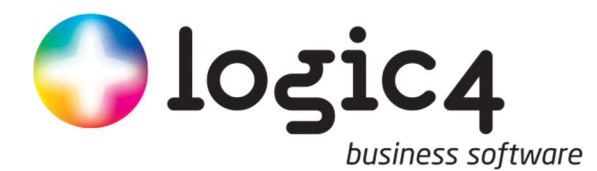

# Smartphone (normaal recht op, geen landscape modus)

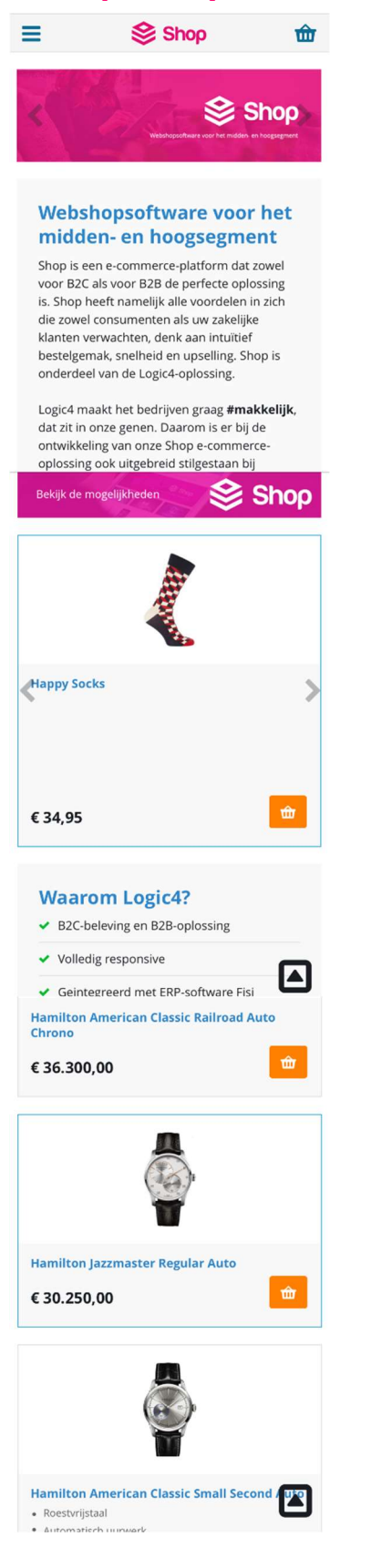

| <ul> <li>Automatisch uurwerk</li> </ul>                   |                  |
|-----------------------------------------------------------|------------------|
| <ul> <li>Sattierglas</li> </ul>                           |                  |
| € 19.963,79                                               | Û                |
| and the second second                                     |                  |
| Bel mij terug                                             |                  |
| Naam                                                      |                  |
| Telefoonnummer                                            |                  |
|                                                           | Bel mij          |
|                                                           |                  |
| Klantenservice                                            | >                |
| Klantenservice<br>Webshop Shop                            | ,<br>()          |
| Klantenservice<br>Webshop Shop<br>In het kort             | ><br>(A)<br>>    |
| Klantenservice<br>Webshop Shop<br>In het kort<br>Volg ons | ><br>><br>><br>> |

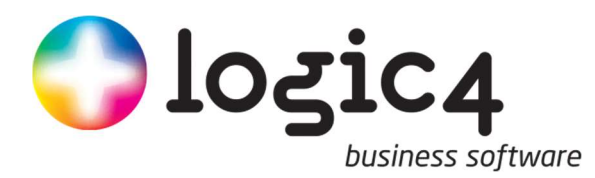

# Definities

| Metadata;                   | Een beschrijving van de karakteristieken van bepaalde<br>gegevens                                                                                             |
|-----------------------------|----------------------------------------------------------------------------------------------------|
| Webshop;                    | Een website waarop een product of dienst kan worden aangekocht.                                                                                               |
| Banner;                     | Een traditionele vorm van een online advertentie, waarbij grafisch vormgeving centraal staat.                                                                 |
| Banner slider;              | Zie 'Banner', met als toevoeging dat de afbeeldingen zich in<br>een carrousel bevinden en automatisch roteren.                                                |
| CMS;                        | Zie 'ContentManagementSystem'                                                                                                    |
| Content management systeem; | Een softwaretoepassing die het mogelijk maakt dat mensen<br>eenvoudig, zonder veel technische kennis, documenten en<br>gegevens op internet kunnen publiceren |
| Device;                     | Een computer, laptop, tablet of smartphone                                                                                                    |
| Mobiel;                     | Een smartphone                                                                                                    |
| Responsive;                 | Een benadering van webdesign waarbij wordt gestreefd naar<br>een optimale ervaring voor een breed scala aan devices                                           |
| HTML-Code;                  | Een afkorting voor 'Hyper Tekst Markup Language' Het is<br>een programmeertaal waarmee u internetpagina's kunt<br>opmaken.                                    |